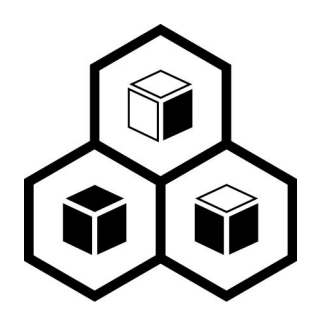

## JoinVDI Virtualization Manger Installation Guide

Standalone server version

REV12: 21.08.30

## **Table of Contents**

| 1. Prerequisites 1.                                  |
|------------------------------------------------------|
| 1.1 Hardware requirements 1                          |
| 1.2 Windows softwares······1                         |
| 1.3 Installers                                       |
| 1.4 Server network environment 1                     |
| 1.5 Configure BIOS settings on the server2           |
| 2. Install JoinVDI system on the Server              |
| 2.1 Verify the JoinVDI image······3                  |
| 2.2 Create a startup USB Flash Drive3                |
| 2.3 Install JoinVDI system······4                    |
| 3. Install JoinVDI Node9                             |
| 4. Configure JoinVDI Platform 11                     |
| 4.1 Connecting to the Administration Portal11        |
| 4.2 Configure the data center 12                     |
| 4.3 Add a host······13                               |
| 4.4 Add the storage domain16                         |
| 5. Create Virtual Machines 18                        |
| 5.1 Create virtual machines 18                       |
| 5.1.1 Upload Windows system ISO image                |
| 5.1.2 Create a virtual machine 19                    |
| 5.1.3 Install OS 24                                  |
| 5.1.4 Completing system driver                       |
| 5.1.5 Install JoinVDI guest tools plug-in            |
| 5.1.6 Install Virspire Desktop Agent36               |
| 5.2 Creat a template                                 |
| 5.3 Batch create virtual machines40                  |
| 5.4 Create users······41                             |
| 5.5 Assign virtual machines to users······42         |
| 5.6 Connect the zero client to virtual machine43     |
| 6. Appendixes:44                                     |
| 6.1 Change Drive Letter of Windows Virtual Machine44 |
| 6.2 Add a hard disk to server·····45                 |
| 6.2.1 Mount a hard disk to the system45              |
| 6.2.2 Add a hard disk to the storage domain          |
| 6.3 Add a new virtual disk to the virtual machine49  |

## 1. Prerequisites

### 1.1 Hardware requirements

| Hardware           | Description                                   |
|--------------------|-----------------------------------------------|
| A Server           | Install and run the JoinVDI                   |
|                    | Configuration requirements:                   |
|                    | CPU: At least a quad core x86_64              |
|                    | Memory: At least 16GB                         |
|                    | Storage: At least 50GB                        |
|                    | Network Interface: At least 1 Gbps NIC        |
| A U disk           | A bootable U disk to install the JoinVDI      |
| A Windows computer | Assist in installation and manage the JoinVDI |

### 1.2 Windows softwares

| Software                | Description                           |
|-------------------------|---------------------------------------|
| Quick Installation Tool | Auxiliary the installation of JoinVDI |
| virt-viewer             | Access the VM console to manage       |
| Rufus                   | Write the ISO disk image to a U disk  |
| Hash                    | Verify MD5 code of ISO file           |
| Chrome browser          | Access the JoinVDI platform           |

• Please install the softwares on the Windows computer in advance.

### 1.3 Installers

| Installer               | Description                                    |
|-------------------------|------------------------------------------------|
| JoinVDI.iso             | JoinVDI Virtualization Manger Installation ISO |
| MD5.txt                 | MD5 code for verifying the JoinVDI.iso         |
| JoinVDI guest tools.zip | The functional plug-in installed in the VMs.   |
| Virspire.exe            | The desktop agent installed in the VMs         |
| Windows ISO             | The system image of the VMs(example:           |
|                         | Windows 10 X64 LTSC)                           |

### 1.4 Server network environment

- Prepare a local area network, it is recommended to use DHCP to assign IP.
- The server and the Windows computer are connected to the same network segment.
- Divide 2~3 available IPs in advance, and confirm the IP assigned to the server. The server IP is long-term exclusive.

### 1.5 Configure BIOS settings on the server

• All CPUs must have support for the Intel<sup>®</sup> 64 or AMD64 CPU extensions, and the Intel VT<sup>®</sup> or AMD-V<sup>™</sup> hardware virtualization extensions enabled.

Setting example of Intel platform:

1) Enabled Intel(R) Virtualization Technology

| Aptio Setup Utility - Cop<br>Processor Configuration                                                                                                    | right (C) 2010,                                                                                                    | - 2013 Amer                                                                  | ican Megatrends, Inc.                                                                                                    |
|----------------------------------------------------------------------------------------------------|----------------------------------------------------------------------------------------------------|------------------------------------------------------------------------------|----------------------------------------------------------------------------------------------------|
| Processor Configuration<br>Processor Socket<br>Processor ID<br>Processor Frequency<br>Microcode Revision<br>L1 Cache RAM<br>L2 Cache RAM<br>L3 Cache RAM<br>Processor 1 Version                                                                                                    | CPU 1<br>206d7*1<br>2.600 GHz 1<br>710 1<br>64 KB 1<br>256 KB 1<br>20480 KB 1<br>Intel (R) Xeon                                         | CPU 2<br>206d7<br>2.600 GHz<br>710<br>64 KB<br>256 KB<br>20480 KB<br>(R) CPU | Intel(R) Virtualization<br>Technology allows a platform<br>to run wultiple operating<br>systems and applications in<br>independent partitions.<br>Note: A change to this option<br>requires the system to be<br>powered off and then back on<br>before the setting takes |
| Processor 2 Version<br>Intel (R) OPI Lin<br>Intel (R) OPI Lin<br>Intel (R) OPI Frequency<br>Intel (R) OPI Frequency Select<br>Intel (R) Unb Boost Technology<br>Enhanced Intel SpeedStep (R) Tech<br>Processor C3<br>Processor C3<br>Intel (R) Hyper-Threading Tech<br>Active Processor Cores<br>Execute Disable Bit<br>Intel (R) Urtualization Technology<br>Intel (R) UT for Directed I/0 | (R) Uirtua lizat<br>IAuto Maxi<br>IEnabledi<br>IEnabledi<br>IDisabledi<br>IEnabledi<br>IEnabledi<br>IEnabledi<br>IEnabledi<br>IEnabledi | ion Technolo                                                                 | ect Screen<br>ect Item<br>Enter: Select<br>*/-: Change Opt.<br>F1: General Help<br>F9: Setup Defaults<br>F10: Save ESC: Exit                                                                                                    |

### 2) Enabled Intel(R) VT for Directed I/O

| Aptio Setup Utility - Copy<br>Processor Configuration                                                                                                    | right (C) 2010                                                                                                    | - 2013 Amer                                                                            | ican Megatrends, Inc.                                                                                                    |
|----------------------------------------------------------------------------------------------------|----------------------------------------------------------------------------------------------------|----------------------------------------------------------------------------------------|----------------------------------------------------------------------------------------------------|
| Processor Configuration<br>Processor Socket<br>Processor ID<br>Processor Frequency<br>Microcode Rev ision<br>L1 Cache RAM<br>L2 Cache RAM<br>L3 Cache RAM<br>Processor 1 Version                                                                                                    | CPU 1<br>206d7*1<br>2.600 GHz 1<br>710 1<br>64 KB 1<br>256 KB 1<br>20480 KB 1<br>Intel(R) Xeon<br>E5-2670 0 2 2                                            | CPU 2<br>206d7<br>2.600 GHz<br>710<br>64 KB<br>256 KB<br>20480 KB<br>(R) CPU<br>.60GHz | <ul> <li>Enable/Disable Intel(R)</li> <li>Virtualization Technology for<br/>Directed I/O (Intel (R) VT-d).</li> <li>Report the I/O device<br/>assignment to UMM through DMAR<br/>ACPI Tables.</li> </ul> |
| Processor 2 Version<br>Current Intel(R) QPI Link 3<br>Intel(R) QPI Link Frequency<br>Intel(R) QPI Frequency Select<br>Intel(R) Turbo Boost Technology<br>Enhanced Intel SpeedStep(R) Tech<br>Processor C3<br>Processor C6<br>Intel(R) Hyper-Threading Tech<br>Active Processor Cores<br>Execute Disable Bit<br>Intel(R) Virtualization Technology<br>Intel(R) VI for Directed I/O | I Guto Maxl<br>IEnabledl<br>IEnabledl<br>IEnabledl<br>IEnabledl<br>IEnabledl<br>IEnabledl<br>IEnabledl<br>IEnabledl<br>IEnabledl<br>IEnabledl<br>IEnabledl | irected I/O                                                                            | Select Screen<br>Select Item<br>Enter: Select<br>*/-: Change Opt.<br>F1: General Help<br>F9: Setup Defaults<br>F10: Save ESC: Exit                                                                       |
| Version 2.14.1219. Copyr                                                                                                    | ight (C) 2010                                                                                                    | - 2013 Ameri                                                                           | can Megatrends, Inc.                                                                                                    |

- 3) Verifying BIOS system time
- 4) Disabled Power SavingsDisable Processor C3Disable Processor C6

## 2. Install JoinVDI system on the Server

• JoinVDI needs to be installed on the <u>physical machine</u>. Installing it in a virtual machine may be abnormal during the installation process or when using the platform!

### 2.1 Verify the JoinVDI image

Run the Hash on the Windows computer, drag the JoinVDI image file into the Hash box, and calculate the MD5 value of the JoinVDI image files.

• If the calculated MD5 value is not the same as the MD5 value we provide, it means that the file has been damaged. Please obtain the image file again.

| File: E:\JoinVD<br>Size: 22!<br>MD5: 401 | I.iso<br>16 bytes | 9CF/   | Α | <br>1 |
|------------------------------------------|-------------------|--------|---|-------|
|                                          |                   | A 1999 |   |       |
|                                          |                   |        |   |       |
|                                          |                   |        |   |       |
|                                          |                   |        |   |       |
|                                          |                   |        |   |       |
| ¢                                        |                   |        |   | >     |

### 2.2 Create a startup USB Flash Drive

- The example is the step of burning with the Rufus-3.8
- 1) Run the **Rufus-3.8** after Attach the U disk to the Windows computer
- 2) Select the U disk
- 3) Select the JoinVDI image file
- 4) Click **START** to create. Click **OK** to permit DATA DESTROYED.

| 💉 Rufus 3.8.1580                                                            | – 🗆 🗙                                                   |                                                                                                    |
|-----------------------------------------------------------------------------|---------------------------------------------------------|----------------------------------------------------------------------------------------------------|
| Drive Properties                                                            | V<br>SELECT<br>0 (No persistence)<br>system<br>r UEFI V |                                                                                                    |
| Volume label<br>JoinVDI<br>File system Cluster<br>FAT32 (Default) V 8192 bj | size<br>ytes (Default) ~                                | ufus                                                                                                    |
| ✓ Show advanced format options           Status                             |                                                         | WARNING: ALL DATA ON DEVICE 'JoinVDI (G:) [16 GB]' WILL BE<br>DESTROYED.<br>To continue with this operation, click OK. To quit click CANCEL. |
| 🔇 🕦 🌫 🔳 🤔 🛐 ST                                                              | ART CLOSE                                               | OK Cancel                                                                                                    |

### 2.3 Install JoinVDI system

1) Attach the U disk to the server. Start the server and booting from the bootable U disk. From the boot menu, select **Custom install...** and Press **Enter**.

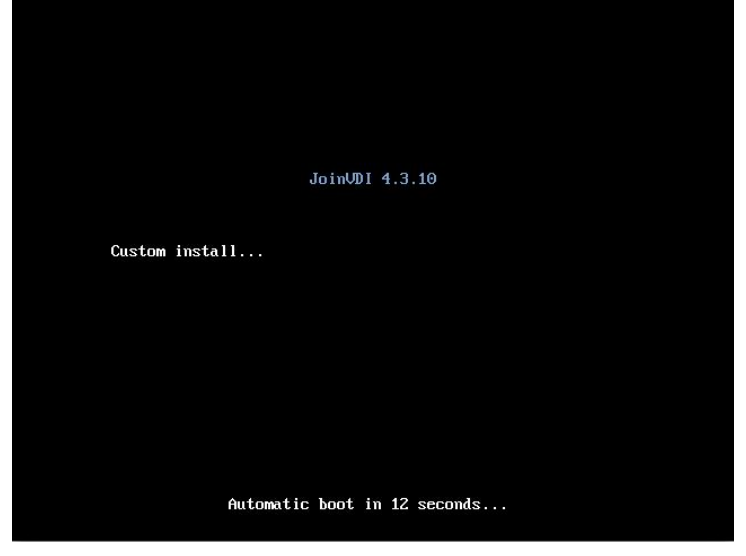

#### 2) Configure NETWORK & HOSTNAME

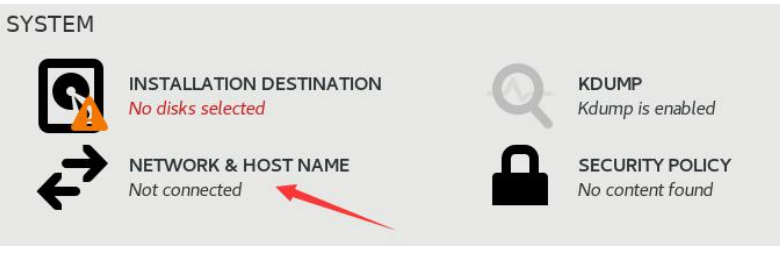

#### 3) Configure Network

• Only one of them can be enabled When there are multiple networks.

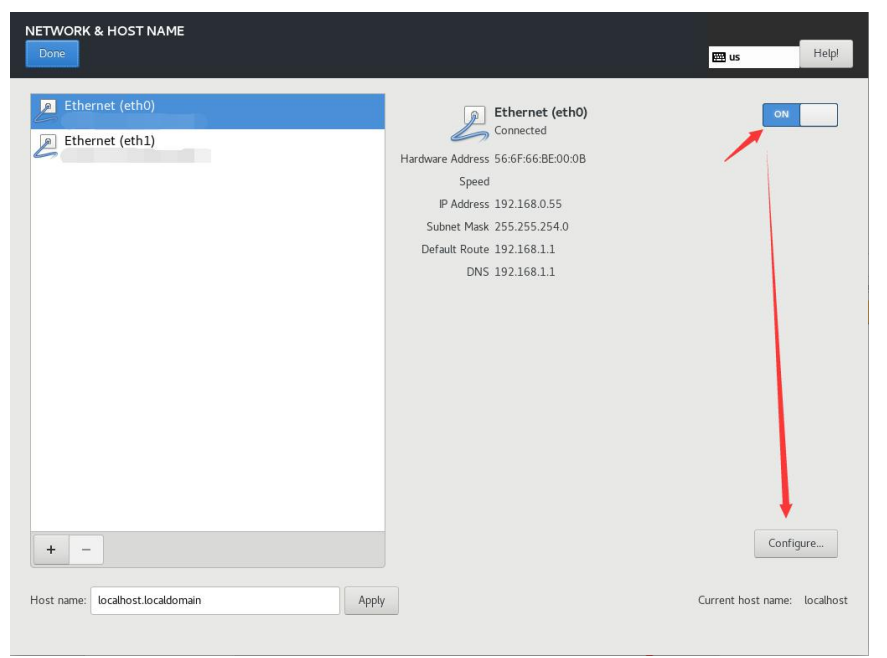

#### • Set a static IP as the server IP.

|                                 |            | E                   | diting eth | D     |               |       |          |
|---------------------------------|------------|---------------------|------------|-------|---------------|-------|----------|
| onnection name:                 | eth0       |                     |            |       |               |       |          |
| General Eth                     | ernet      | 802.1X Security     | DCB        | Proxy | IPv4 Settings | IPv6  | Settings |
| Method: Manual                  | +          |                     |            |       |               |       | •        |
| Addresses                       |            |                     | _          |       |               |       |          |
| Address                         |            | Netmask             |            | Gate  | way           |       | Add      |
| 192.168.1.13                    |            | 255.255.255.0       |            | 192.1 | 68.1.1        |       | Delete   |
| DNS servers:<br>Search domains: | 192.168    | .1.1                |            |       |               |       |          |
| DHCP client ID:                 |            |                     |            |       |               |       |          |
| Require IPv4                    | addressing | for this connection | to complet | ie    | 10            |       |          |
|                                 |            |                     |            |       |               |       | Routes   |
|                                 |            |                     |            |       | Ca            | incel | Save     |

- 4) Configure Host name
- It is recommended to follow the naming rules: aaa.bbb.com e.g.: host1.domain.com

| NETWORK & HOST NAME                                                                                                    |                                                                                |                                                                                                    | 🖽 us               | Help!            |
|----------------------------------------------------------------------------------------------------|--------------------------------------------------------------------------------|----------------------------------------------------------------------------------------------------|--------------------|------------------|
| Ett ernet (eth0)<br>Red N. Inc. Virtio network device         Ethernet (eth1)         Red Hat, In: Virtio network device | Hardware Address<br>Speed<br>IP Address<br>Subnet Mask<br>Default Route<br>DNS | Ethernet (eth0)<br>Connected<br>56:6F:66:BE:00:0B<br>192.168.1.13<br>255.255.255.0<br>192.168.1.1<br>192.168.1.1 |                    | ON               |
| Host name: host1.domain.com Apply                                                                                        |                                                                                |                                                                                                    | Current host name: | host1.domain.com |

#### 5) Configure DATE & TIME

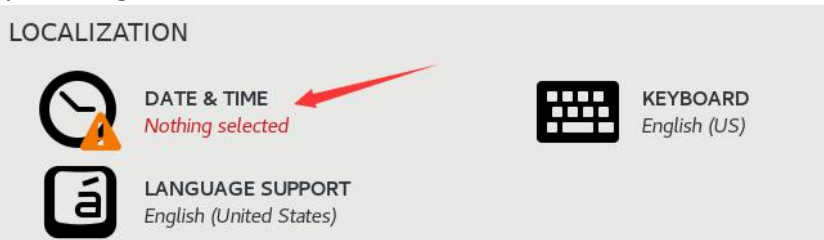

- Select a time zone according to where the server is used e.g. Americas/New York
- Incorrect time zone setting may cause abnormal during the installation process or when using the platform. Check again the time zone before click **Begin** installation

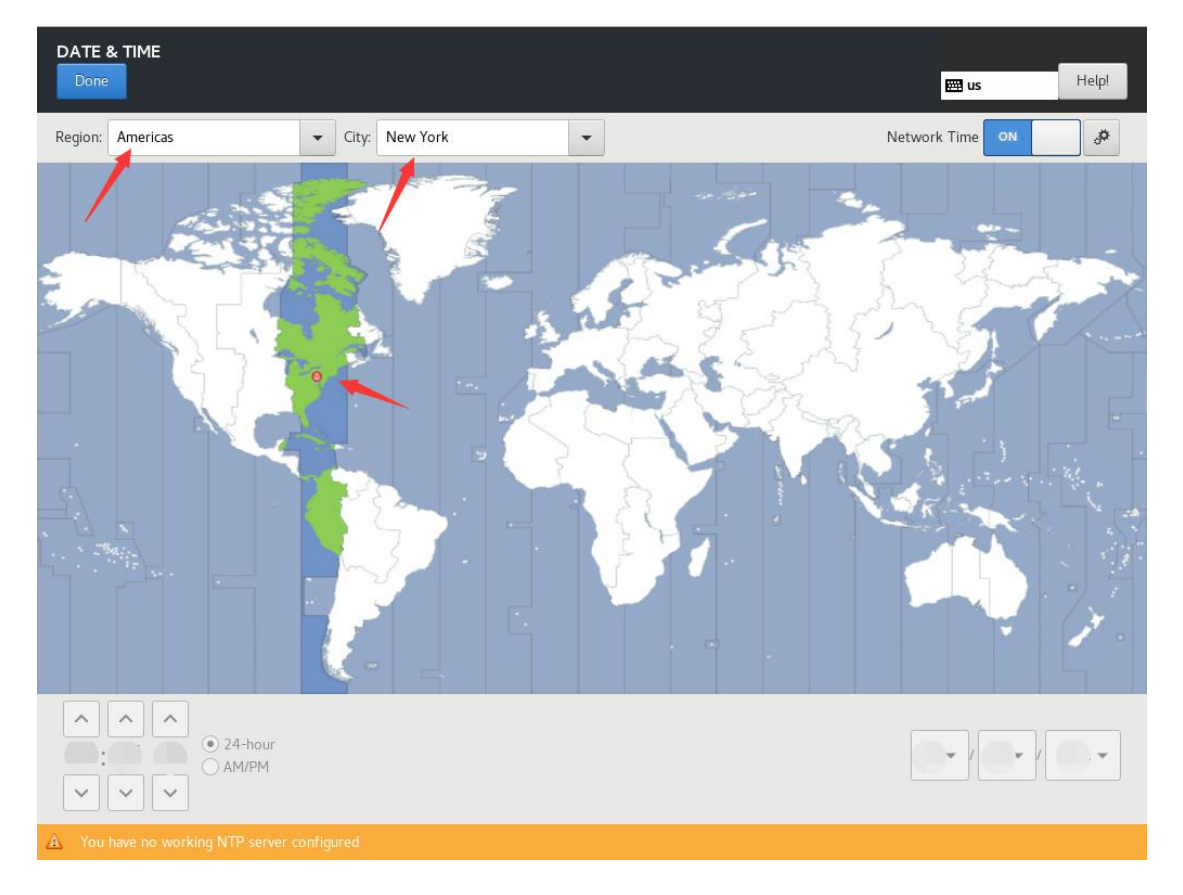

#### 6) Configure INSTALLATION DESTINATION

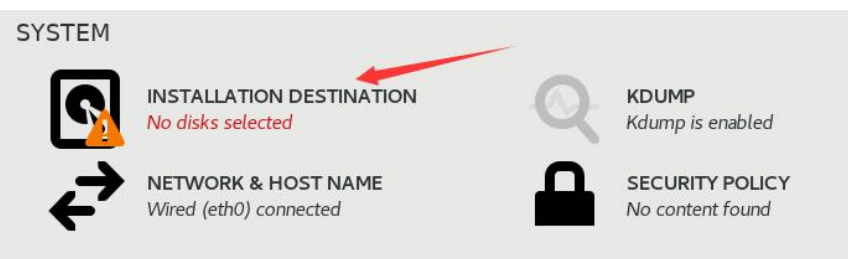

• Select the device on which to install JoinVDI and use the **Automatically** configure partitioning option, click Done

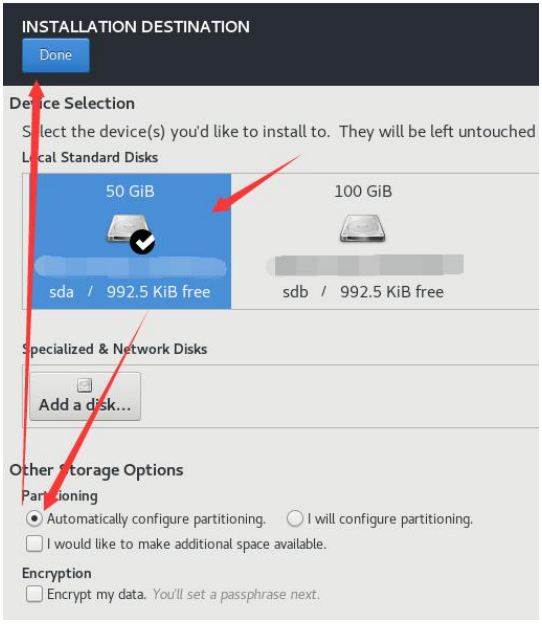

• If there is data in the selected disk, click **Reclaim space**, **Delete all** and **Reclaim space** 

| Cancel & add more disks                                                      | Reclaim space                                                                                                    |
|------------------------------------------------------------------------------|----------------------------------------------------------------------------------------------------|
| Preserve Delete Shrink<br>1 disk; 50 GiB reclaimable space (in file systems) | Delete all<br>Total selected space to reclaim: <b>0</b><br>Installation requires a total of <b>1591.55 MiB</b> for system data. |

#### 7) Click Begin Installation

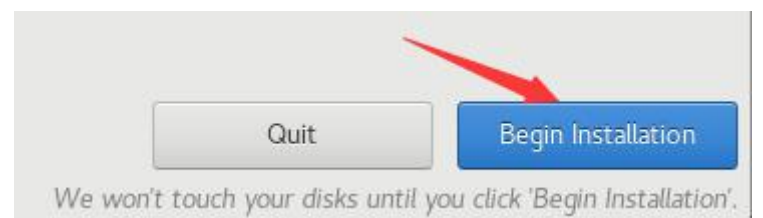

#### 8) Configure ROOT PASSWORD

• The root password can be set to **admin@jvvm** 

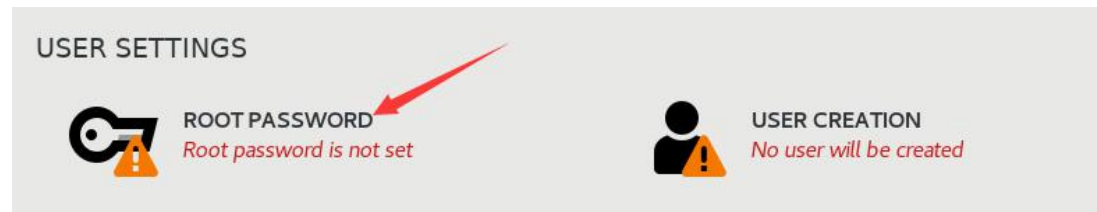

- 9) After the installation is completed, reboot the server
- Disconnected the U disk before **Reboot** to avoid rebooting to the U disk.

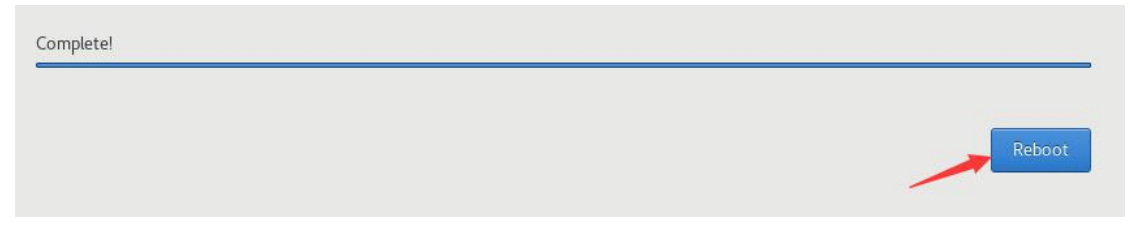

## 3. Install JoinVDI Node

- 1) Windows computer and server connect to the same network
- 2) Run the **Quick Installation Tool**
- 3) Enter the Host IP (Server IP) and Host password (root password), Click **Install** to start installation.
- The lastest **admin password** is the default password of JoinVDI admin manager.

| 🕖 Quick Installation Tool |              | ÷— | × |
|---------------------------|--------------|----|---|
|                           |              |    |   |
| Host IP :                 | 192.168.1.13 |    |   |
| SSH port :                | 22           |    |   |
| Host user :               | root         |    |   |
| Host password :           | •••••        |    |   |
| admin password :          | admin@jvvm   |    |   |
|                           |              |    |   |
|                           |              |    |   |
|                           |              |    |   |
|                           | Install      |    |   |
|                           |              |    |   |
|                           |              |    |   |

### 4) Select Standalone server → Continue

| Marka she dalara as iba assurb                                        |                                              |
|-----------------------------------------------------------------------|----------------------------------------------|
| local resources.                                                      | e server with a web console for managing the |
| Controller within a server cluster                                    |                                              |
| Serves as the main controller with resources within a server cluster. | h a web console to manage virtualzation      |
| Host within a server cluster                                          |                                              |
| Se ves as a compute and storage                                       | e node within a server cluster.              |
| +                                                                     |                                              |
| Continue                                                              | Quit                                         |
|                                                                       |                                              |

5) When prompt **Installation Finished!** in the Quick Installation Tool window, the installation is complete.

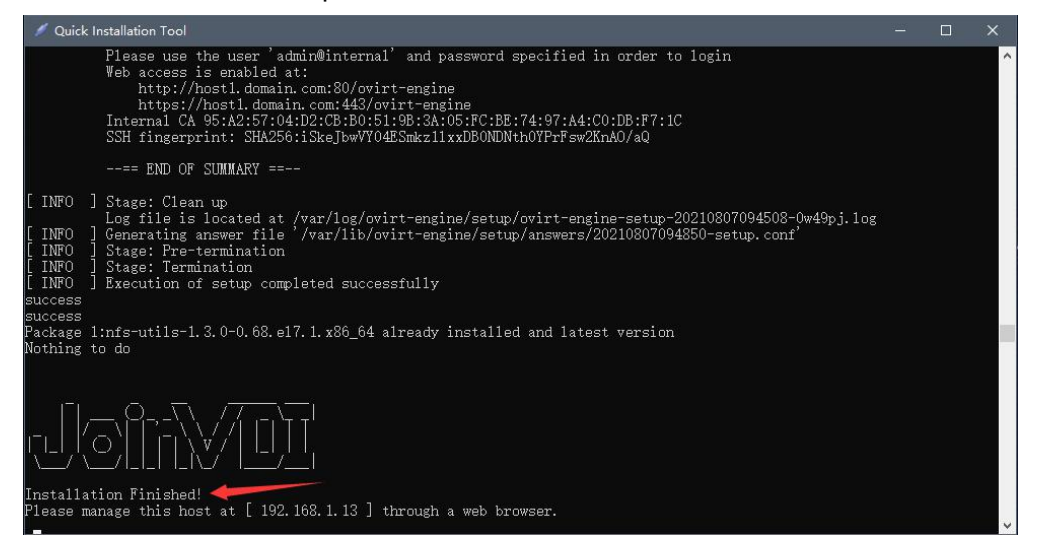

## 4. Configure JoinVDI Platform

### 4.1 Connecting to the Administration Portal

1) Run the Chrome in Windows computer and navigate to **https://server IP**. Click **Advanced** and **Proceed to the site** 

| O Privacy error X    | +                                                                                          | • | - 0 | × |
|----------------------|--------------------------------------------------------------------------------------------|---|-----|---|
| ← → C ③ 192.168.1.13 |                                                                                            |   | * = | : |
|                      |                                                                                            |   |     |   |
|                      |                                                                                            |   |     |   |
|                      | •                                                                                          |   |     |   |
|                      |                                                                                            |   |     |   |
|                      | Your connection is not private                                                             |   |     |   |
|                      | four connection is not private                                                             |   |     |   |
|                      | Attackers might be trying to steal your information from <b>192.168.1.13</b> (for example, |   |     |   |
|                      | passwords, messages, or creuic cards). <u>Lean more</u>                                    |   |     |   |
|                      | NEISERK_CERT_AUTHORITY_INVALID                                                             |   |     |   |
|                      |                                                                                            |   |     |   |
|                      | Q to get Chrome's highest level of security, <u>turn on enhanced protection</u>            |   |     |   |
|                      |                                                                                            |   |     |   |
|                      | Advanced Back to safety                                                                    |   |     |   |
|                      |                                                                                            |   |     |   |
|                      |                                                                                            |   |     |   |
|                      |                                                                                            |   |     |   |
|                      |                                                                                            |   |     |   |

This server could not prove that it is **192.168.1.13**; its security certificate is not trusted by your computer's operating system. This may be caused by a misconfiguration or an attacker intercepting your connection.
Proceed to 192.168.1.13 (unsafe)

#### 2) Click Administration Portal

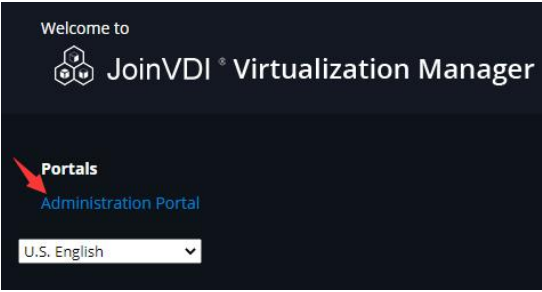

3) Use the user name **admin** along with the password **admin@jvvm**, click **Log In** 

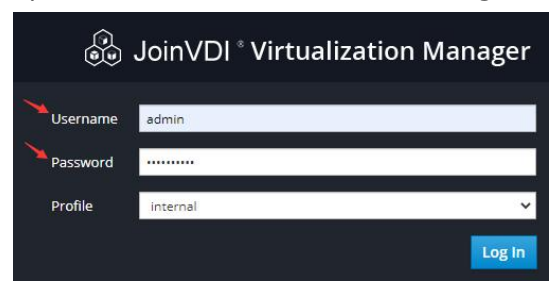

### 4.2 Configure the data center

#### 1) Click **Compute** $\rightarrow$ **Data Centers** on the left

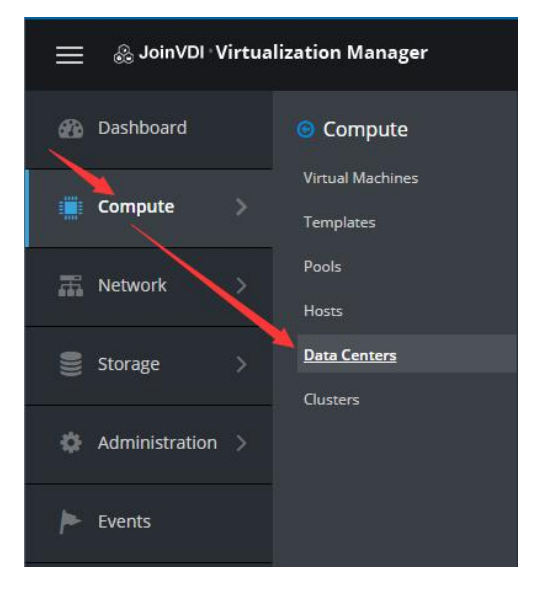

#### 2) Click Edit

|         | Name  | comment | Storage type | Status | compatibility version | Des  | cript | aon   |
|---------|-------|---------|--------------|--------|-----------------------|------|-------|-------|
|         | Name  | Comment | Storage Type | Status | Compatibility Version | Des  | cript | ion   |
| 0 ~     |       |         |              |        |                       |      | 1     | -1 <> |
|         |       |         |              |        | New                   | Edit | Rei   | move  |
| lataCen | iter: |         |              |        |                       | ×    |       | ~ Q   |

### 3) Change **storage type** to **Local**, and click **OK**

| Name                  | Default              |      |
|-----------------------|----------------------|------|
| Description           | The default Data Cen | iter |
| Storage Type          | Local                | ×    |
| Compatibility Version | 4.3                  | ×    |
| Quota Mode            | Disabled             | ×    |
| Comment               |                      |      |
|                       |                      |      |

### 4.3 Add a host

1) Click **Compute**  $\rightarrow$  **Hosts** on the left

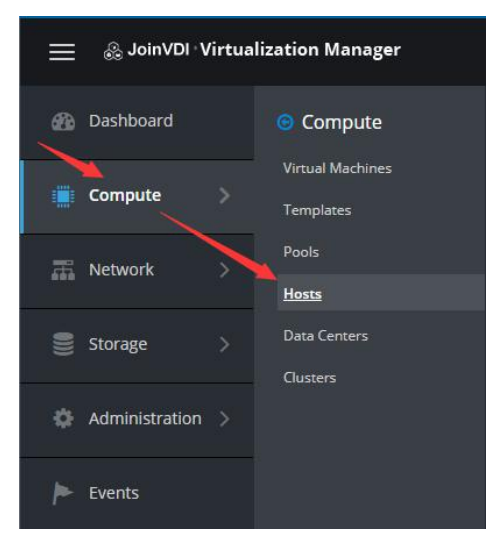

#### 2) Click New

| HOST:      | ~ |        |                 |                        | ×   | 合 ~    | (   |
|------------|---|--------|-----------------|------------------------|-----|--------|-----|
|            |   | New Ed | it Remove Manag | ement ~ Installation ~ | Hos | t Cons | ole |
| <b>2</b> ~ |   |        |                 |                        |     | 0 - 0  | <   |
|            |   |        |                 |                        |     |        |     |

3) Enter a host name in the **Name** field, <u>Host Name</u> set when installing system in the **Hostname** field, and root password in the **Password** filed, click **OK** 

| New Host                      |   |                             |                      |
|-------------------------------|---|-----------------------------|----------------------|
| General                       | > | Host Cluster                | Default ~            |
| Power Management              |   | Ura Foreman/Satellite       | Data Center: Default |
| SPM                           | _ | - Ose Foremany Satemite     | 0                    |
| Console and GPU               |   | Name                        | host1                |
| Network Provider              |   | Hostname ()                 | 2 host1.domain.com   |
| Kernel                        |   | SSH Port                    | 22                   |
| Affinity <mark>L</mark> abels | 1 | Activate host after install |                      |
|                               |   | Authentication<br>User Name | root                 |
|                               |   | Password                    | •••                  |
|                               |   | SSH Public Key              |                      |
|                               |   | Advanced Parameters         |                      |
|                               |   |                             |                      |
|                               |   |                             |                      |
|                               |   |                             | OK Cance             |

4) Ignore the power management configuration prompt and click **OK** to start installation.

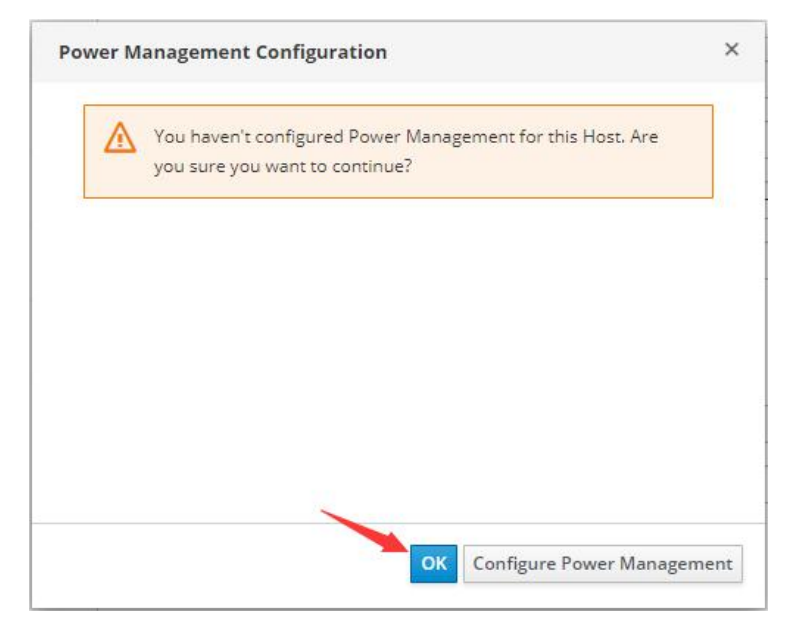

5) View the progress of the installation in the **Events** 

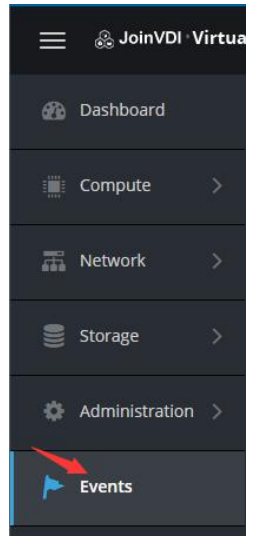

6) The installation is successful if there are no any errors except the notification of Power Management configuration and prompt **Host xxx installed** 

| 1                                                                                                    | Host host1 was added by admin@internal-authz.                   |
|----------------------------------------------------------------------------------------------------|-----------------------------------------------------------------|
| 18                                                                                                    | Failed to verify Power Management configuration for Host host1. |
| <ul> <li>Image: A second second s</li></ul> | Data Center Default was updated by admin@internal-authz         |
| 4                                                                                                    | Status of host host1 was set to Up.                             |
| 1                                                                                                    | Host cluster Default was updated by system                      |
| ×                                                                                                    | Host host1 installed                                            |
| 1                                                                                                    | Network changes were saved on host host1                        |

#### 7) Click **Compute** $\rightarrow$ Hosts

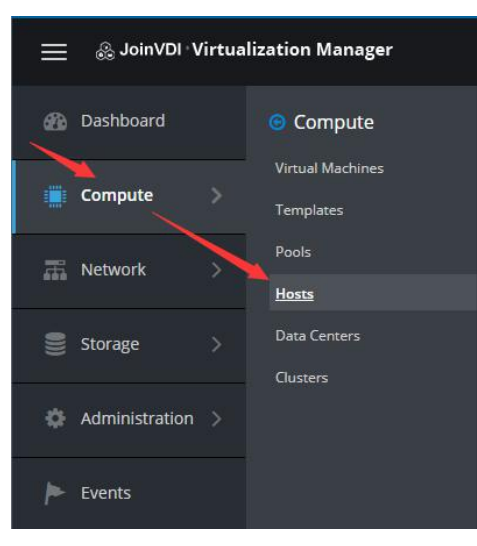

8) Click Management  $\rightarrow$  Maintenance, the host turn to maintenance mode

| Host: |           |         |             |       |         |                    |         |         | ×   |        | C   |
|-------|-----------|---------|-------------|-------|---------|--------------------|---------|---------|-----|--------|-----|
|       |           |         | New         | Edit  | Remove  | Management ~       | Install | ation ~ | Hos | t Cons | ole |
| ~     |           |         |             |       |         | Maintenance        |         |         |     |        | E.  |
| 0 ~   |           |         |             |       |         | Activate           |         |         |     | 1-1    | <   |
|       | Name      | Comment | Hostname/IP |       | Cluster | Refresh Capabiliti | es      | er      |     | Stat   | us  |
|       | 201 - 101 |         |             | 12.21 | 1.1     |                    |         |         |     | 1.     |     |

9) Click Management  $\rightarrow$  Restart  $\rightarrow$  OK to restart the host

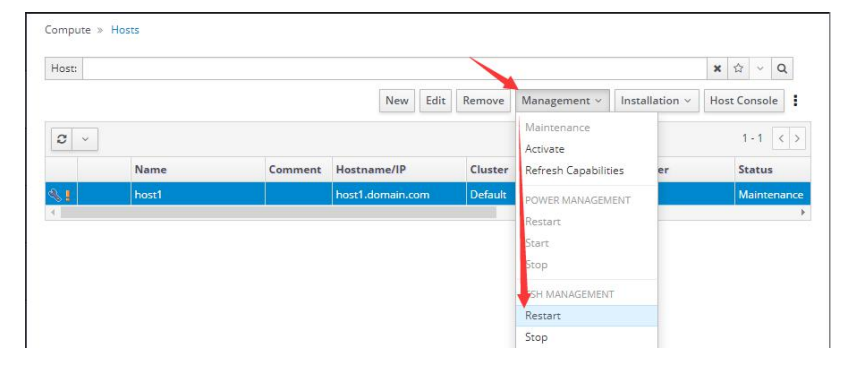

10) Log into the administration portal after reboot, to active the host (Click Management → Activate / Management → Maintenance → Activate)

| Host:      |       |         |          |         |      |         |                         |        |           | ×    | \$    | Q      |    |
|------------|-------|---------|----------|---------|------|---------|-------------------------|--------|-----------|------|-------|--------|----|
|            |       |         |          | New     | Edit | Remove  | Management ~            | Instal | llation ~ | Host | Cons  | ole    | :  |
| <b>c</b> ~ |       |         |          |         |      |         | Maintenance<br>Activate |        |           |      | 1 - 1 | <      | >  |
|            | Name  | Comment | Hostnan  | ne/IP   |      | Cluster | Refresh Capabiliti      | ies    | er        |      | Stat  | us     |    |
| 81         | host1 |         | host1.do | main.co | om   | Default | POWER MANAGEM           | ENT    |           |      | Mair  | ntenar | no |
| 1          |       |         |          |         |      |         | Restart                 | LINI   |           |      |       |        |    |

### 4.4 Add the storage domain

#### 1) Click Storage $\rightarrow$ Domains on the left

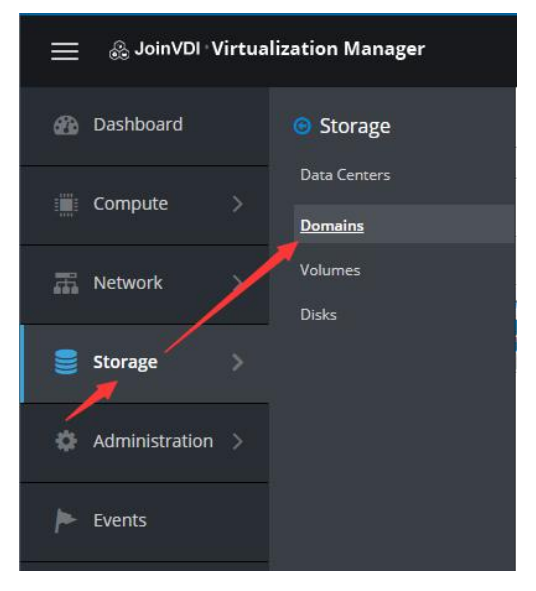

#### 2) Click New Domain

|            | ovirt-image-repository |         | Image       | OpenStack Glance     | V1               |       | Jnattached   |
|------------|------------------------|---------|-------------|----------------------|------------------|-------|--------------|
| Status     | Domain Name            | Comment | Domain Type | Storage Type         | Format           | 1     | Cross Data ( |
| <b>C</b> ~ |                        |         |             |                      |                  |       | 1-1 <>       |
|            |                        |         |             | New Domain Import Do | main Manage Doma | ain F | emove        |
| Storage:   |                        |         |             |                      |                  | ×     | ~ Q          |

3) Change the Domain Function to Data, Change the Storage Type to Local on Host, enter the Path to be used for the storage domain (/home/storage/local/data), enter a name, e.g. data\_domain → OK

| ew Domain       |                            |                                 | •           |
|-----------------|----------------------------|---------------------------------|-------------|
| Data Center     | Default (Local)            | <ul> <li>Name</li> </ul>        | data_domain |
| Domain Function | Data                       | <ul> <li>Description</li> </ul> |             |
| Storage Type    | Local on Host              | ~ Comment                       |             |
| Host 0          | host1                      | ~                               |             |
| Path            | 3 /home/storage/local/data | 5                               |             |

#### 4) Click **New Domain** again after the first storage domain turn into green.

| Storage:   |                            |         |                              |                               |                  | ×    | ☆ ~            | Q      |
|------------|----------------------------|---------|------------------------------|-------------------------------|------------------|------|----------------|--------|
|            |                            |         |                              | New Domain Import Do          | omain Manage Dor | nain | Remo           | ve     |
| <b>C</b> ~ |                            |         |                              |                               |                  |      | 1 - 2          | < >    |
|            |                            |         |                              |                               |                  |      | Variation      |        |
| Status     | Domain Name                | Comment | Domain Type                  | Storage Type                  | Format           |      | Cross          | s Data |
| Status     | Domain Name<br>data_domain | Comment | Domain Type<br>Data (Master) | Storage Type<br>Local on Host | Format<br>V5     |      | Cros:<br>Activ | s Data |

5) Change the **Domain Function** to **ISO**, Change the **Storage Type** to **Local on Host**, enter the **Path** to be used for the storage domain (<u>/home/storage/local/iso</u>), enter a name, e.g. **iso\_domain**  $\rightarrow$  **OK**.

| lew Domain          |                         |   |             |   |            | × |
|---------------------|-------------------------|---|-------------|---|------------|---|
| Data Center         | Default (Local)         | ~ | Name        | 4 | iso_domain |   |
| Domain Function     | ISO                     | ~ | Description |   |            |   |
| Storage Type        | Local on Host           | ~ | Comment     |   |            |   |
| Host ()             | host1                   | ~ |             |   |            |   |
| Path 3              | /home/storage/local/iso |   |             |   |            |   |
| Advanced Parameters |                         |   |             |   |            |   |

6) The **Status** of **data\_domain** and **iso\_domian** in the list are both green, means the basic storage domain is created completely.

| Storage: |                           |         |               |                            |                | ×             | 습 ~ Q            |
|----------|---------------------------|---------|---------------|----------------------------|----------------|---------------|------------------|
|          |                           |         |               | New Domain                 | Import Domain  | Manage Domain | Remove           |
| 2 v      |                           |         |               |                            |                |               | 1-3 <>           |
| Status   | Domain Name               | Comment | Domain Type   | Storage Typ                | e For          | mat           | Cross Data Cer   |
| senens   |                           |         |               |                            |                |               |                  |
| <b>A</b> | data_domain               |         | Data (Master) | Local on Ho                | st V5          |               | Active           |
|          | data_domain<br>iso_domain |         | Data (Master) | Local on Ho<br>Local on Ho | st V5<br>st V1 |               | Active<br>Active |

- <u>/home/storage/local/data</u> and <u>/home/storage/local/iso</u> are the preset path, and the path must be entered correctly.
- If you need to add a new hard disk as storage domain, please refer to Appendixes 6.2 Add a hard disk to server.

## 5. Create Virtual Machines

### 5.1 Create virtual machines

### 5.1.1 Upload Windows system ISO image

- 1) Navigate to https://[Host IP]:8080, e.g. https://192.168.1.13:8080
- 2) The first time to visit it, ISO image page need to be refreshed.

| ≡ 🤔 JoinVDI Wor | kspace           | S Failure |      |                                |                                               | ≣ ≪                  |
|-----------------|------------------|-----------|------|--------------------------------|-----------------------------------------------|----------------------|
| 🖺 ISO Image     | / ISO Image      |           |      | U Warnin<br>ISO ima<br>refresh | <b>ng</b><br>age pag <mark>e i</mark> s unava | ×<br>ailable. Please |
| SVM Environment | Disk(Used) 0B/0B |           | 0.0% | 2 Refresh                      | 🛍 Delete                                      | 1 Upload             |

3) Click **Upload**. Upload the Windows system ISO. Please upload the Microsoft original image.

| )isk(l | Jsed) 7.41GB/43.97GB | 16.9%    | 2 Refresh | 🛍 Delete | 🏦 Upload |
|--------|----------------------|----------|-----------|----------|----------|
|        | File Name ≑          | Size ≑   |           |          |          |
|        | toolsSetup.iso       | 392.77MB |           |          |          |

4) Wait for upload completed.

| ≡ 🚑 JoinVDI W | orkspace    | «                                        |
|---------------|-------------|------------------------------------------|
|               |             | File Upload                              |
| ISO Image     | / ISO Image | en_windows_1 4.0 GB 1% 8.4 MB / s 8 II × |

### 5.1.2 Create a virtual machine

#### 1) Click Compute → Virtual Machines

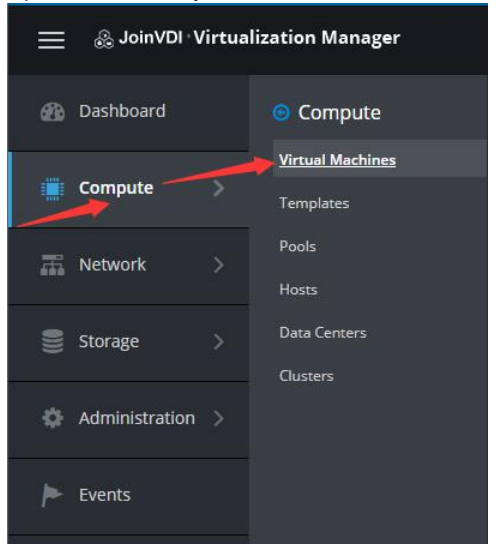

#### 2) Click New. This opens the New Virtual Machine window

| ns: |      |        |       |     |         |          |     |          |         |   |         |      | × ☆    | ~     | Q   |
|-----|------|--------|-------|-----|---------|----------|-----|----------|---------|---|---------|------|--------|-------|-----|
| New | Edit | Remove | ▶ Run | ~ © | Suspend | Shutdown | 1 - | C Reboot | Console | ~ | Migrate | Crea | te Sna | apsho | t   |
| ~   |      |        |       |     |         |          |     |          |         |   |         |      | (      | ) - 0 | < > |
|     |      |        |       |     |         |          |     |          |         |   |         |      |        |       |     |

#### 3) Click "Show Advanced Options".

| eneral | > |                                             |                |                      |            |
|--------|---|---------------------------------------------|----------------|----------------------|------------|
|        |   | Cluster                                     |                | Default              | v          |
| onsole |   |                                             |                | Data Center: Default |            |
|        |   | Template                                    |                | Blank   (0)          | ~          |
|        |   | Operating System                            |                | Other OS             | ~          |
|        |   | Instance Type                               | 63             | Custom               |            |
|        |   | Optimized for                               |                | Desktop              |            |
|        |   | Name                                        |                | 1                    |            |
|        |   | Description                                 |                |                      |            |
|        |   | Comment                                     |                |                      |            |
|        |   | VM ID                                       |                |                      |            |
|        |   | □ Stateless □ Start in Pause Mode □         | Delete Prote   | ection               |            |
|        |   | Instance Images                             |                |                      |            |
|        |   |                                             |                | Attach               | Create + - |
|        |   | Instantiate VM network interfaces by pickin | g a vNIC profi | le.                  |            |
|        |   | nic1 Please select an item                  | *              |                      | + -        |
|        | / |                                             |                |                      |            |

 4) Select an Operating System from the drop-down list, e.g. Windows 10 x64 Enter a Name for the virtual machine, e.g., Win10 Add a network interface from the nic1 drop-down list; Create a virtual disk.

| New Virtual Machine   |                                                             | ×                    |
|-----------------------|-------------------------------------------------------------|----------------------|
| General >             | Cluster                                                     | Default              |
| System                |                                                             | Data Center: Default |
| Initial Run           | Template                                                    | Blank   (0) v        |
| Console               | Operating System                                            | Windows 10 x64 v     |
|                       | Instance Type 📀                                             | Custom Y             |
| Host                  | Optimized for                                               | Desktop 🗸            |
| High Availability     | Name                                                        | Win10                |
| Resource Allocation   | Description                                                 |                      |
| Boot Options          | Comment                                                     |                      |
| Random Generator      | VM ID                                                       |                      |
| Custom Properties     | Stateless Start in Pause Mode Delete Prote                  | ction 4              |
| Icon                  | instance images                                             | Attach Create + -    |
| Foreman/Satellite     | Instantiate VM network interfaces by picking a vNIC profile |                      |
| Affinity Labels       | nic1 ovirtmgmt/ovirtmgmt v                                  | + -                  |
|                       |                                                             |                      |
| Hide Advanced Options |                                                             | OK Cancel            |

5) Create the first disk as a **Bootable** disk. Enter a **Size(GB)** according to actual needs. E.g. **20** GB. Select the **storage domain** in which the virtual disk will be stored, click **OK** 

| Size (GiB)<br>Size (GiB)<br>Alias<br>Win10_Disk1<br>Description<br>Interface<br>VirtIO-SCSI<br>Storage Domain<br>Allocation Policy<br>Thin Provision<br>Disk Profile<br>VirtIO-SCSI<br>VirtIO-SCSI<br>VIRTIO-SCSI<br>VIRTIO-SCSI | ) Wipe After Delete |                                     |           |
|----------------------------------------------------------------------------------------------------|---------------------|-------------------------------------|-----------|
| Alias Win10_Disk1 Shareable<br>Description Read-Only<br>Interface VirtIO-SCSI Storage Domain<br>Allocation Policy Thin Provision V<br>Disk Profile data_domain V                                                                                                    | DUUUAUNE            | 20                                  | B) 1 -    |
| Description   Interface   VirtIO-SCSI   Storage Domain   data_domain (32 GiB free of 43 GiB)   Allocation Policy   Thin Provision   Disk Profile                                                                                                    | Shareable           | Win10_Disk1                         |           |
| Interface VirtIO-SCSI ~<br>Storage Domain data_domain (32 GiB free of 43 GiB) ~<br>Allocation Policy Thin Provision ~<br>Disk Profile data_domain ~                                                                                                    | Read-Only           |                                     | otion     |
| Storage Domain       Image: Comparison of the state of the state of t                                                                                                    | j Enable Discard    | VirtIO-SCSI                         | ce        |
| Allocation Policy Thin Provision                                                                                                    |                     | data_domain (32 GiB free of 43 GiB) | e Domain  |
| Disk Profile data_domain v                                                                                                    |                     | Thin Provision                      | on Policy |
|                                                                                                    |                     | data_domain                         | ofile     |
|                                                                                                    |                     |                                     |           |

6) Click System, specify the virtual machine's Memory Size, e.g. 4096 MB
 Specify the virtual machine's Total Virtual vCPUs, e.g., 4.
 Select your local time zone in Hardware Clock Time Offset, e.g. (GMT-05:00) US
 Eastern Standard Time

| New Virtual Machine   |                                              |    | 3                                      | ×  |
|-----------------------|----------------------------------------------|----|----------------------------------------|----|
| General               | Cluster                                      |    | Default ~                              | 1  |
| System >              |                                              |    | Data Center: Default                   | -  |
| Initial Run           | Template                                     |    | Blank   (0) ~                          |    |
| Console               | Operating System                             |    | Windows 10 x64 v                       |    |
|                       | Instance Type                                | 63 | Custom Y                               |    |
| Host                  | Optimized for                                |    | Desktop ~                              |    |
| High Availability     | Memory Size                                  | 83 | 4096 MB                                | ]  |
| Resource Allocation   | Maximum memory 🟮                             | 63 | 16384 MB                               |    |
| Boot Options          | Physical Memory Guaranteed 🟮                 | 63 | 4096 MB                                |    |
| Random Generator      | Total Virtual CPUs ()<br>Advanced Parameters | 83 | 4                                      | ]  |
| Custom Properties     | General<br>Hardware Clock Time Offset 🚯      | -  | (GMT-05:00) US Eastern Standard Time V |    |
| Icon                  | Provide custom serial number policy ()       |    |                                        |    |
| Foreman/Satellite     |                                              |    |                                        |    |
| Affinity Labels       |                                              |    |                                        |    |
| Hide Advanced Options |                                              |    | ОК Сапсе                               | :1 |

### 7) Click Console, Enabled the USB Support, check Soundcard enabled

|                    |                           |    | t                    |   |   |
|--------------------|---------------------------|----|----------------------|---|---|
| ystem              |                           |    | Data Center: Defoult |   |   |
| nitial Run         | Template                  |    | Blank   (0)          | ~ |   |
| ansola             | Operating System          |    | Windows 10 x64       | ~ |   |
| onsole             | Instance Type             | 63 | Custom               | ~ |   |
| lost               | Optimized for             |    | Desktop              | ~ | ] |
| ligh Availability  | Graphical Console:        |    |                      |   |   |
| esource Allocation | Headless Mode 🚯           |    |                      |   |   |
|                    | Video Type                |    | QXL                  | ~ |   |
| oot Options        | Graphics protocol         |    | SPICE + VNC          | ~ |   |
| andom Generator    | VNC Keyboard Layout       | 0  | default [en-us]      | ~ |   |
| ustom Properties   | USB Support               |    | Enabled              | ~ |   |
| con                | Console Disconnect Action |    | Lock screen          | ~ |   |
|                    | Monitors                  |    | 1 v Single PCI       |   |   |
| oreman/Satellite   | Smartcard Enabled         |    |                      |   |   |
| ffinity Labels     | Single Sign On method     |    |                      |   |   |
|                    | Use Guest Agent           |    |                      |   |   |
|                    |                           |    |                      |   |   |
|                    | Advanced Parameters       |    |                      |   |   |

#### 8) Click **OK** to create a new virtual machine

| Hide Advanced Op | ions |  | ок | Cancel |
|------------------|------|--|----|--------|
|                  |      |  |    |        |

| IS: |             |          |         |          |          |       |         |   |         | ×      | ☆ ~           | Q     |
|-----|-------------|----------|---------|----------|----------|-------|---------|---|---------|--------|---------------|-------|
| New | Edit Remove | ►Run ~ C | Suspend | Shutdown | ~ C' R   | eboot | Console | ~ | Migrate | Create | Snapsh        | ot    |
|     |             |          |         |          |          |       |         |   |         |        |               |       |
| ~   |             |          |         |          |          |       |         |   |         |        | 1 - 1         | <     |
| · · | Name        | Comment  | Host    | IP A     | ddresses | FQ    | DN      |   | Cluster |        | 1 - 1<br>Data | Cente |

### 5.1.3 Install OS

1) Select the virtual machine, click  $Run \rightarrow Run$  once

| Marine | Ealla | Demanus | D.u.   |     | Cummend | E Churchelaurer | C Pakast | Generale  | Alimente | C 5        |        |
|--------|-------|---------|--------|-----|---------|-----------------|----------|-----------|----------|------------|--------|
| TVCVV  | Luit  | Kennove | P Run  |     | Juspenu | Shucown         | C REDOUL | - console | wiigrace | create shi | apsnot |
| 3 ~    |       |         | Run Or | nce |         |                 |          |           |          |            | 1-1 <  |

2) Expand the Boot Options menu, select the Attach CD check box, and select a Windows ISO from the drop-down list → uncheck Enable menu to select boot device → Click OK, the virtual machine will boot up immediately.

| Run Virtual Machine(s)                                                                              |                                       | >   |
|----------------------------------------------------------------------------------------------------|---------------------------------------|-----|
| Boot Options                                                                                        |                                       |     |
| Attach Floppy                                                                                       | [sysprep] v                           |     |
| Attach CD 🧠                                                                                         | en_windows_10_enterprise_ltsc_2019_ V |     |
| Enable menu to select boot device           Start in Pause Mode           Predefined Boot Sequence: |                                       |     |
| Hard Disk<br>CD-ROM<br>Network (PXE)                                                                | Down                                  |     |
| Run Stateless                                                                                       |                                       |     |
| + Initial Run                                                                                       |                                       |     |
| +Host                                                                                               |                                       |     |
| + Console                                                                                           |                                       |     |
| + Custom Properties                                                                                 |                                       |     |
| Rollback this configuration during reboots 🜖                                                        |                                       |     |
|                                                                                                    | OK Cano                               | cel |

- 3) Select the virtual machine, click the **Console**, and a file name **console.vv** will be downloaded. Click to open the screen of the virtual machine console
- Windows computer need to install **virt-viewer** in advance.

| ≡    | 🛞 JoinVDI · V            | /irtual | ization Man | ager             |           |         |            |         | 1         | ♥ ♥ ■●      | <b>≜</b> <sup>2</sup> 0 × <b>±</b> × |
|------|--------------------------|---------|-------------|------------------|-----------|---------|------------|---------|-----------|-------------|--------------------------------------|
| æ    | Dashboard                |         | Compute »   | Virtual Machines |           |         |            |         |           | /           | * ↔ ~ 0                              |
|      | Compute                  | >       | New         | Edit Remove I    | ► Run 🗸 🕓 | Suspend | Shutdown ~ | C Reboo | t Console | ∽ Migrate C | reate Snapshot                       |
| 蕭    | Network                  | >       | <b>2</b> ~  | Name             | Comment   | Host    | IP Addr    | esses   | FQDN      | Cluster     | 1 - 1 < ><br>Data Center             |
| ())) | Storage                  | >       |             | Win10            |           | host1   |            | 1       |           | Default     | Default >                            |
| ¢    | Administration           | >       |             |                  |           | /       |            |         |           |             |                                      |
| •    | Events                   |         |             |                  |           |         |            |         |           |             |                                      |
|      |                          |         |             |                  |           |         |            |         |           |             |                                      |
|      | console.vv<br>3.4/3.4 KB |         | ~           |                  |           |         |            |         |           |             | Show all X                           |

4) Please follow the common installation process of Windows system to install virtual machines. When prompted to select a drive onto which you want to install Windows. **Press Shift+F12 to release pointer**.

|                            | Win 10:1                                                                                            | צ <sup>א</sup> ≡ _ □ × |
|----------------------------|----------------------------------------------------------------------------------------------------|------------------------|
| G                          | <u> W</u> indows Setup                                                                              |                        |
|                            | Where do you want to install Windows?       Name       Total size       Free space       Type       |                        |
|                            | ★ Refresh Delete Format<br>★ New                                                                    |                        |
| 4                          | Load driver     Extend     We couldn't find any drives. To get a storage driver, click Load driver. | Next                   |
|                            |                                                                                                    |                        |
| 1 Collecting information 2 | Installing Windows                                                                                  |                        |

### 5) Back to Virtual Machines page and click ∶ → Change CD

| ms: win1   | 0           |          |         |          |      |          |           |   |                                                                                                    | <b>×</b> ☆ ∨ Q  |
|------------|-------------|----------|---------|----------|------|----------|-----------|---|----------------------------------------------------------------------------------------------------|-----------------|
| New        | Edit Remove | ►Run ~ C | Suspend | Shutdown | ~    | C Reboot | 🖵 Console | ~ | Migrate                                                                                                    | Create Snapshot |
| <b>3</b> ~ |             |          |         |          |      |          |           |   |                                                                                                    | Import          |
|            | Name        | Comment  | Host    | IP A     | ddre | sses     | FQDN      |   | Cluster                                                                                                    | Clone VM        |
|            |             |          |         |          |      |          |           |   | Contraction of the local division of the local division of the loc |                 |

#### 6) Change CD to **toolSetup.iso** $\rightarrow$ **OK**

| Change CD      | ,         |
|----------------|-----------|
| toolsSetup.iso | ÷         |
|                |           |
|                | OK Cancel |

7) Click the console icon to return to the console.

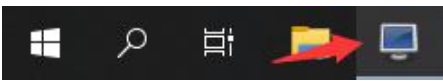

#### 8) Click Load driver

| 8 Qi Q                   | Win10:1                                                                                                    | צ <sup>א</sup> ≡ – ם × |
|--------------------------|----------------------------------------------------------------------------------------------------|------------------------|
|                          | Windows Setup Where do you want to install Windows?                                                                                                    |                        |
|                          | Name Total size Free spac                                                                                                    | е Туре                 |
|                          | <ul> <li>▲ Refresh Delete Permat ** New</li> <li>▲ Load driver</li> <li>▲ We couldn't find any drives. To get a storage driver, click Load driver.</li> </ul> |                        |
| 1 Collecting information | 2 Installing Windows                                                                                                    |                        |

#### 9) Click Browse

| Select the driver to install          Load driver         To install the device driver for your drive, insert the installation media containing the driver files, and then click OK.         Note: The installation media can be a CD, DVD, or USB flash drive.         Image: Browse CK Cancel         Image: Browse Bescan |  |
|----------------------------------------------------------------------------------------------------|--|
| 1 Collecting information 2 Installing Windows                                                                                                    |  |

- 10) Unfold **CD Drive(D:)**  $\rightarrow$  "virtio  $\rightarrow$  vioscsi  $\rightarrow$  select the driver of the current virtual machine system (e.g., win10 x64)
- The x86 folder for the 32-bit system, and amd64 folder for 64-bit system.

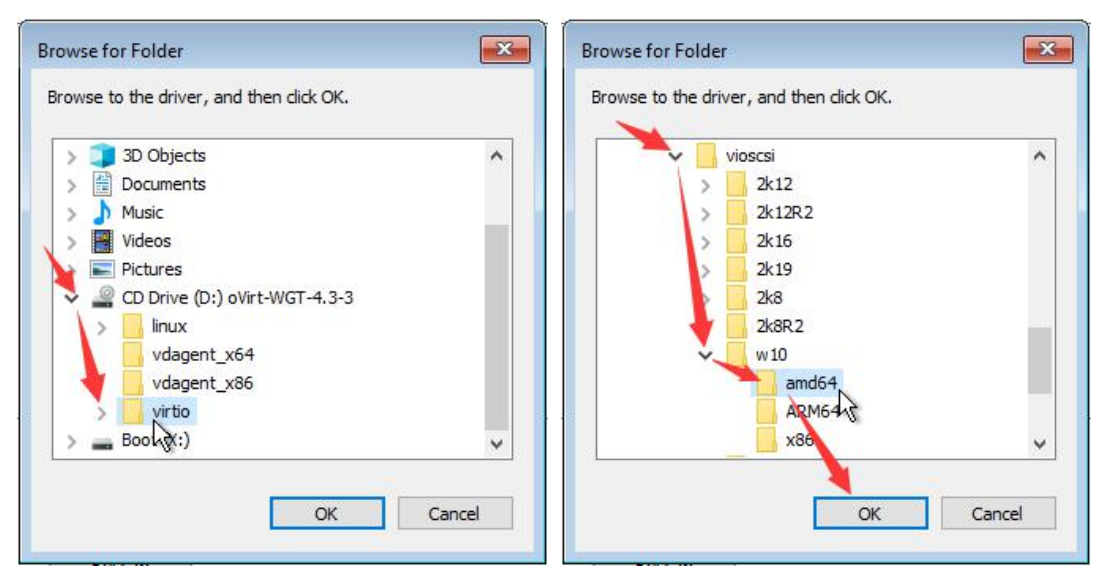

11) Click Next to begin install disk driver

| 8   | s: D             | Win10:1                                                                               | ¥, | - | • | × |
|-----|------------------|---------------------------------------------------------------------------------------|----|---|---|---|
|     |                  |                                                                                       |    |   |   |   |
|     |                  |                                                                                       |    |   |   |   |
|     |                  | 🚱 🔬 Windows Setup                                                                     |    |   |   |   |
|     |                  | Select the driver to install                                                          | 1  |   |   |   |
|     |                  | Red Hat Virtlo SCSI pass-through controller (D\virtio\vioscsi\w10\armd64\vioscsi.inf) |    |   |   |   |
|     |                  |                                                                                       |    |   |   |   |
|     |                  |                                                                                       |    |   |   |   |
|     |                  |                                                                                       |    |   |   |   |
|     |                  |                                                                                       |    |   |   |   |
|     |                  |                                                                                       |    |   |   |   |
|     |                  | ☐ Hide drivers that aren't compatible with this computer's hardware.                  |    |   |   |   |
|     |                  | Brgwse Rescan                                                                         |    |   |   |   |
|     |                  |                                                                                       |    |   |   |   |
|     |                  |                                                                                       |    |   |   |   |
| 1 0 | ollecting inform | ition 🥎 Installing Windows                                                            |    |   |   |   |
| 1   |                  | 2                                                                                     |    |   |   |   |

12) After the installation is completed, you can see the drive in the list. **Press** Shift+F12 to release pointer

| 8 5 0                    | (Press Sh                                    | Win10:1<br>hift+F12 to release pointer) |                             | ٣        | = - | - × |
|--------------------------|----------------------------------------------|-----------------------------------------|-----------------------------|----------|-----|-----|
| 5                        |                                              |                                         |                             |          |     |     |
|                          |                                              |                                         |                             |          |     |     |
|                          | 🕒 🔏 Windows Setup                            |                                         |                             | <b>X</b> |     |     |
|                          | Where do you want to install Wind            | dows?                                   |                             |          |     |     |
|                          | Name                                         | Total size                              | Free space Type             |          |     |     |
|                          | Drive 0 Unallocated Space                    | 20.0 GB                                 | 20.0 GB                     |          |     |     |
|                          |                                              |                                         |                             |          |     |     |
|                          |                                              |                                         |                             |          |     |     |
|                          |                                              |                                         |                             |          |     |     |
|                          | Refresh Delete                               | Eormat                                  | <mark>₩</mark> N <u>e</u> w |          |     |     |
|                          | Windows can't be installed on this drive (Sh | now details)                            |                             |          |     |     |
|                          | Tundows can't be instance on this drive. (Si | iow details)                            |                             |          |     |     |
|                          |                                              |                                         | N                           | ext      |     |     |
|                          |                                              |                                         |                             |          |     |     |
|                          |                                              |                                         |                             |          |     |     |
|                          |                                              |                                         |                             |          |     |     |
| 1 Collecting information | 2 Installing Windows                         |                                         |                             |          |     |     |

13) Back to Virtual Machines page and click the  $\Rightarrow$  Change CD

| ms: wir | 10                    |         |                                       |          |       |          |               |                 | × ☆ ~ Q           |
|---------|-----------------------|---------|---------------------------------------|----------|-------|----------|---------------|-----------------|-------------------|
| New     | Edit Remove           | Run 🗸 🔇 | Suspend                               | Shutdown | ~     | C Reboot | 🖵 Console 🗸 🗸 | Migrat          | e Create Snapshot |
| 3 ~ 1   |                       |         |                                       |          |       |          |               |                 | Import            |
|         | Name                  | Comment | Host                                  | IP A     | ddres | ses      | FQDN          | Cluster         | Clone VM          |
|         | and the second second |         | 1 1 1 1 1 1 1 1 1 1 1 1 1 1 1 1 1 1 1 |          |       |          |               | Constant of the | CI                |

14) Change CD to Windows system ISO image  $\rightarrow$  **OK** 

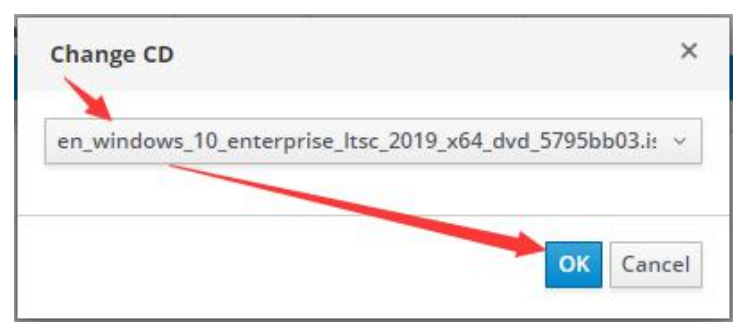

15) Click the console icon to return to the console.

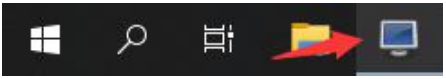

16) Click **Refresh**  $\rightarrow$  Click **Next**, and then continue to install system

| 2 <b>1</b>                       | v                                              | Vin10:1    |                             |      | K.2      | Ξ | - | ٥ | × |
|----------------------------------|------------------------------------------------|------------|-----------------------------|------|----------|---|---|---|---|
|                                  |                                                |            |                             |      |          |   |   |   |   |
|                                  |                                                |            |                             |      |          |   |   |   |   |
| G 🗳                              | Windows Setup                                  |            |                             |      | <b>X</b> |   |   |   |   |
|                                  | here do you want to install Windov             | vs?        |                             |      |          |   |   |   |   |
|                                  | Name                                           | Total size | Free space                  | Туре |          |   |   |   |   |
| e                                | Silveo Unallocated space                       | 20.0 08    | 20.0 GB                     |      |          |   |   |   |   |
|                                  |                                                |            |                             |      |          |   |   |   |   |
|                                  |                                                |            |                             |      |          |   |   |   |   |
|                                  | Refresh<br>Load driver                         | Eormat     | <mark>₩</mark> N <u>e</u> w |      |          |   |   |   |   |
| 🔺 🛚                              | indows can't be installed on this drive. (Show | details)   |                             |      |          |   |   |   |   |
|                                  |                                                |            |                             | Next |          |   |   |   |   |
|                                  |                                                |            |                             |      |          |   |   |   |   |
|                                  |                                                |            |                             |      |          |   |   |   |   |
|                                  |                                                |            |                             |      |          |   |   |   |   |
| 1 Collecting information 2 Insta | lling Windows                                  |            |                             |      |          |   |   |   |   |

### 5.1.4 Completing system driver

1) After the installation is completed, it will automatically enter the system. **Press** Shift+F12 to release pointer

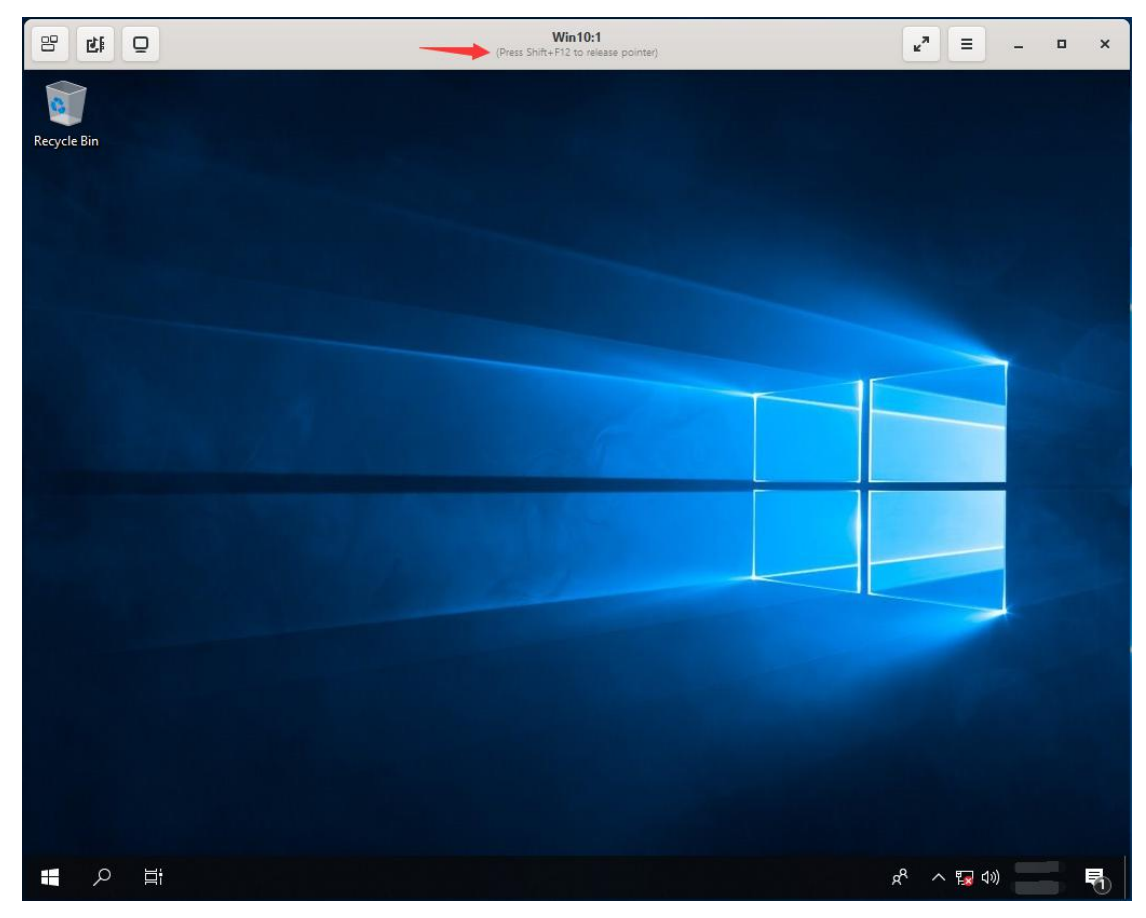

#### 2) Back to Virtual Machines page and click the $\downarrow \rightarrow$ Change CD.

| ms: | win10 |            |         |       |         |         |        |          |           |         | × ☆ ~ Q           |
|-----|-------|------------|---------|-------|---------|---------|--------|----------|-----------|---------|-------------------|
| N   | lew   | Edit Remov | e 🕨 Run | ~ (6  | Suspend | Shutdow | n v    | C Reboot | Console ~ | Migrate | e Create Snapshot |
| C   | ~     |            |         |       |         |         |        |          |           |         | Import            |
|     |       |            |         |       |         |         |        |          |           | Kanada  | Clone VM          |
|     |       | Name       | Con     | nment | Host    | 1       | P Addr | esses    | FQDN      | Cluster |                   |

### 3) Change CD to **toolsSetup.iso** $\rightarrow$ **OK**

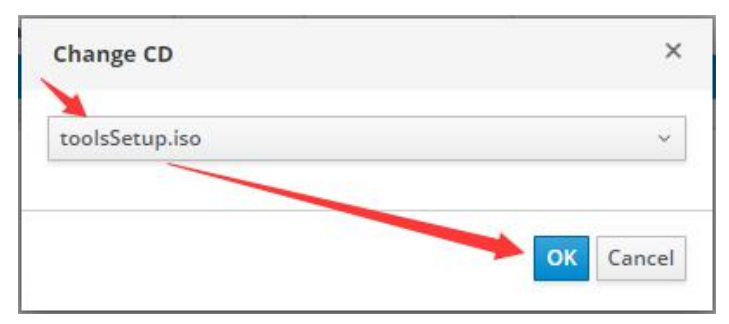

4) Click the console icon to return to the console.

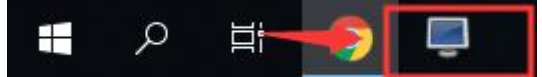

5) Open **CD drive (D:)**, run **ovirt-guest-tools-setup.exe**, install the system drivers

| 8 Gt D      |                                                            | Win10:1                                                                                                    | <i>⊾</i> " ≡                                       | _ = × |
|-------------|------------------------------------------------------------|----------------------------------------------------------------------------------------------------|----------------------------------------------------|-------|
| Recycle Bin |                                                            |                                                                                                    |                                                    |       |
|             | 🔐   🖸 📃 🖛   Manage                                         | CD Drive (D:) oVirt-WGT-4.3-3                                                                                                    | – 🗆 X                                              |       |
|             | File Home Share View Application Tools                     |                                                                                                    | ~ ()                                               |       |
|             | ← → → ↑ 🚔 → This PC → CD Drive (D:) oVirt-WGT-4.3          | -3 > V Ö                                                                                                    | Search CD Drive (D:) oVirt-WG 🔎                    |       |
|             | Name                                                       | Date modified         Type           5/27/2019 5:03 AM         File folde           5/27/2019 5:03 AM         File folde           5/27/2019 5:03 AM         File folde | Size<br>r<br>r                                     |       |
|             | Desktop elivitio                                           | 5/27/2019 5:03 AM File folde<br>2/20/2019 4:35 AM Configur<br>2/20/2019 4:35 AM Configur                                                                                | er<br>ation sett 1 KB                              |       |
| Hate-       | Downloads     Music     Im OVirtGuestService               | 2/20/2019 4:55 AM Configur<br>2/20/2019 4:35 AM Configur<br>2/20/2019 4:35 AM Applicati                                                                                 | ation sett I KB<br>ation sett I KB<br>on 11,159 KB |       |
|             | Pictures     ovirt-guest-tools-setup                       | 5/27/2019 5:03 AM Applicati                                                                                                    | on 19,751 KB                                       |       |
|             | CD Drive (D:) c  Network  10 items 1 item selected 19.2 MB | 6/4/2018 10:38 PM Applicati                                                                                                    | on 4,119 KB                                        |       |
|             |                                                            |                                                                                                    |                                                    |       |
|             |                                                            |                                                                                                    | ጽ <sup>ペ</sup> ^ 🌄 🕬                               | 5     |

6) Click **Yes/Intsall** by default during the installation process, finally click **Finish** to complete the installation.

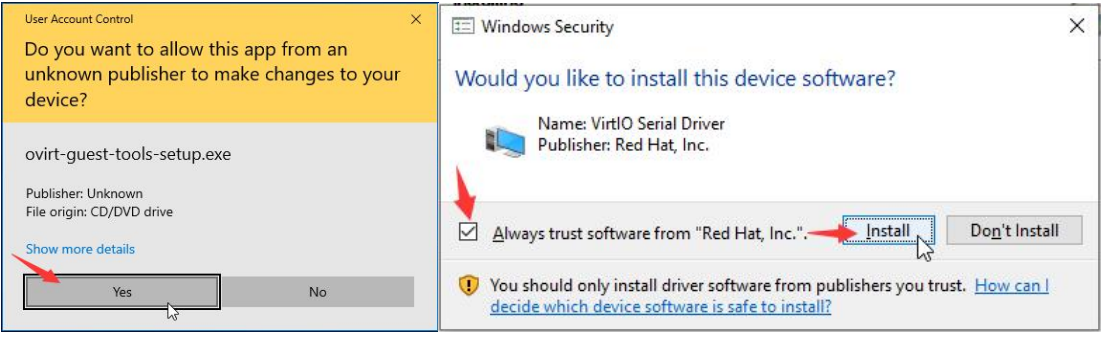

### 5.1.5 Install JoinVDI guest tools plug-in

1) Drag the file **Joinvdi\_guest\_tools\_setup.zip** to the console from Windows computer

|                           | Win10:1             | × □ - Ξ ×               |
|---------------------------|---------------------|-------------------------|
|                           |                     |                         |
| Recycle Bin<br>Extract    |                     |                         |
| View Compressed Folder To |                     |                         |
| his PC > Downloads        |                     |                         |
| Name joinvdi_gue          |                     |                         |
| joinvdi_guest_tools_setup |                     |                         |
|                           |                     |                         |
|                           |                     |                         |
|                           | File Transfers X    |                         |
|                           | Transferring 1 file |                         |
|                           |                     |                         |
|                           | Cancel              |                         |
|                           |                     |                         |
|                           |                     |                         |
|                           |                     |                         |
|                           |                     |                         |
|                           |                     |                         |
|                           |                     |                         |
|                           |                     |                         |
| 35.1 MB                   |                     |                         |
|                           |                     |                         |
| 二 2 二                     |                     | x <sup>R</sup> ∧ ╦ (1)) |

2) Unzip the file **Joinvdi\_guest\_tools\_setup.zip**, open the folder and run the program **setup.exe** 

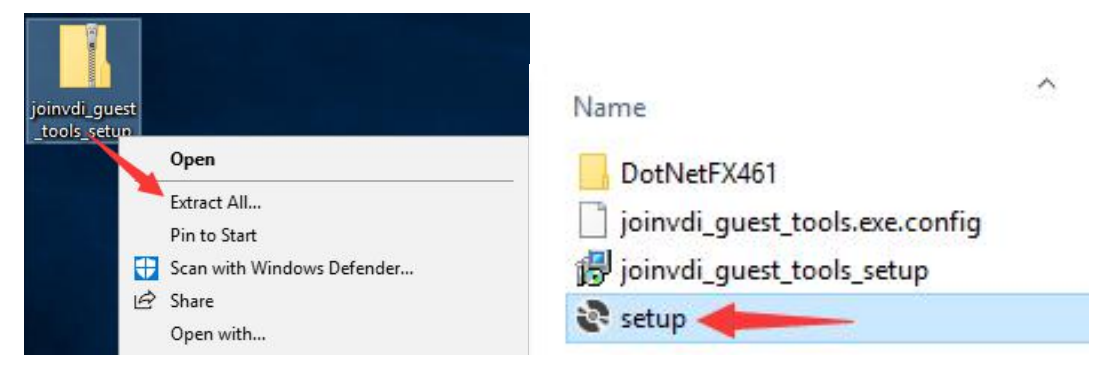

3) If you are running the **setup.exe** on a Windows 7, .NET4.6.1 need to be installed first.

| joinvdi_guest_tools Setup                                                                                                    | ×    |
|----------------------------------------------------------------------------------------------------|------|
| For the following components:                                                                                                    |      |
| Microsoft .NET Framework 4.6.1 (x86 and x64)                                                                                                    |      |
| Please read the following license agreement. Press the page down key to see the<br>of the agreement.                                                                                                    | rest |
| MICROSOFT SOFTWARE SUPPLEMENTAL LICENSE TERMS                                                                                                    | -    |
| NET FRAMEWORK AND ASSOCIATED LANGUAGE PACKS FOR<br>MICROSOFT WINDOWS OPERATING SYSTEM                                                                                                    |      |
| Microsoft Corporation (or based on where you live, one of its affiliates) licenses this supplement to you. If you are licensed to use Microsoft Windows operating system software (the "software") you may use this if | *    |
| View EULA for printing                                                                                                    |      |
| Do you accept the terms of the pending License Agreement?                                                                                                    |      |
| If you choose Don't Accept, install will close. To install you must accept this<br>agreement.                                                                                                    |      |
| Accept Don't Accept                                                                                                    |      |

4) If you have already installed NET4.6.1, you can install **joinvdi\_guest\_tools** directly. Click **Next** by default until installation is complete.

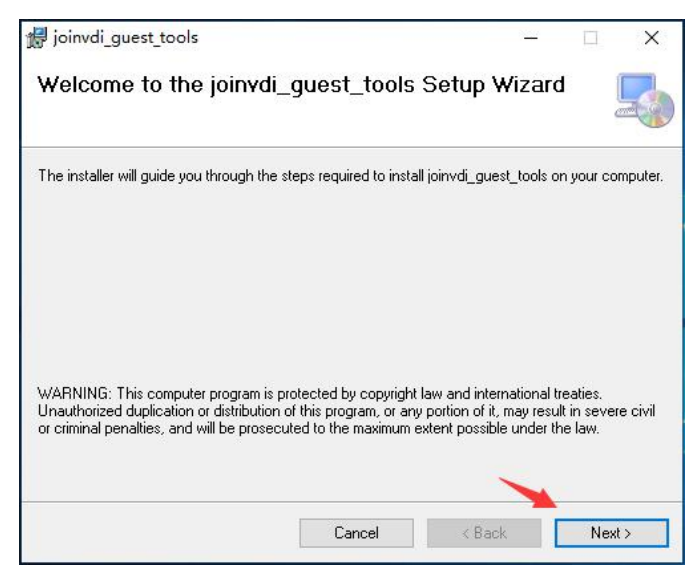

5) Open the **joinvdi\_guest\_tools.exe.config** file by Notepad.

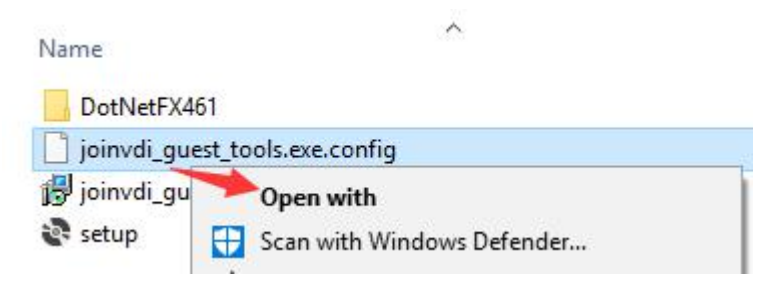

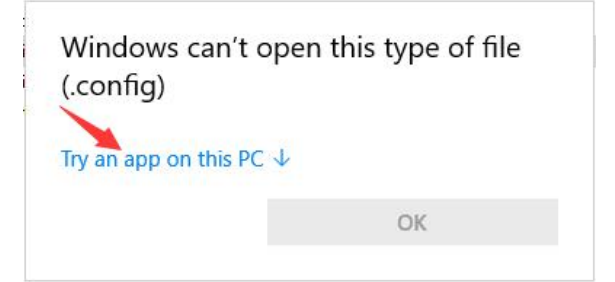

| How      | do you want to open this file?                |
|----------|-----------------------------------------------|
| e        | Internet Explorer                             |
|          | Notepad                                       |
| Elook fo | Paint<br>WordPad<br>or another app on this PC |
| Ah       | ways use this upp to open .config files       |
|          | ОК                                            |

6) Modify the value of the IP address in the text to the IP address of the server  $\rightarrow$  **Save**.

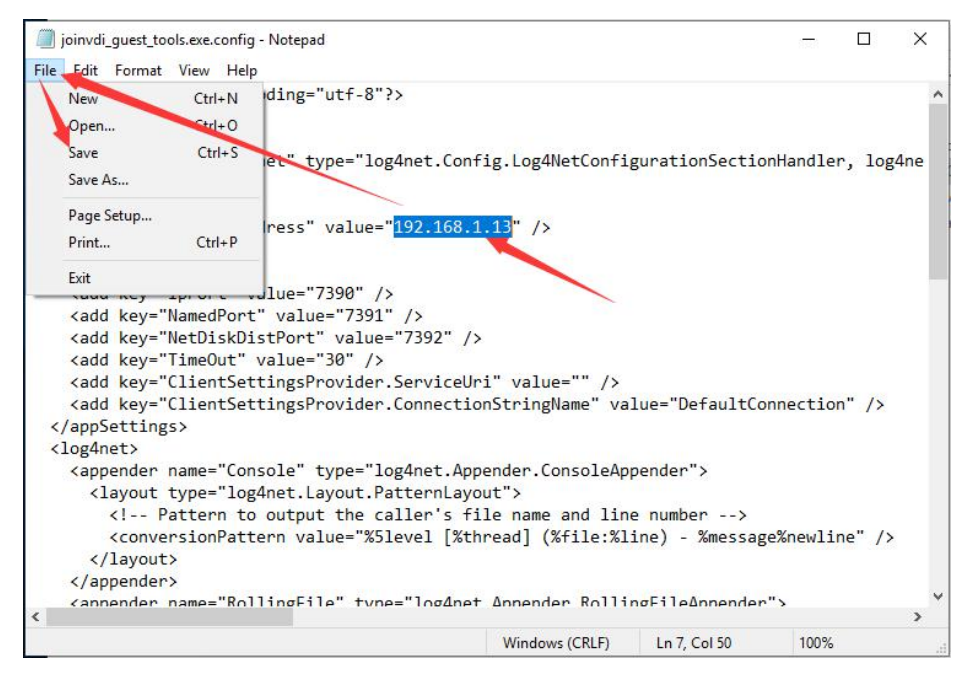

- 7) Copy the modified file joinvdi\_guest\_tools.exe.config to C:\Program Files
   (x86)\JoinVDI\joinvdi\_guest\_tools → select Replace the file in the destination
   → Continue.
- For 32-bit systems, please copy to C:\Program Files\JoinVDI\joinvdi\_guest\_tools

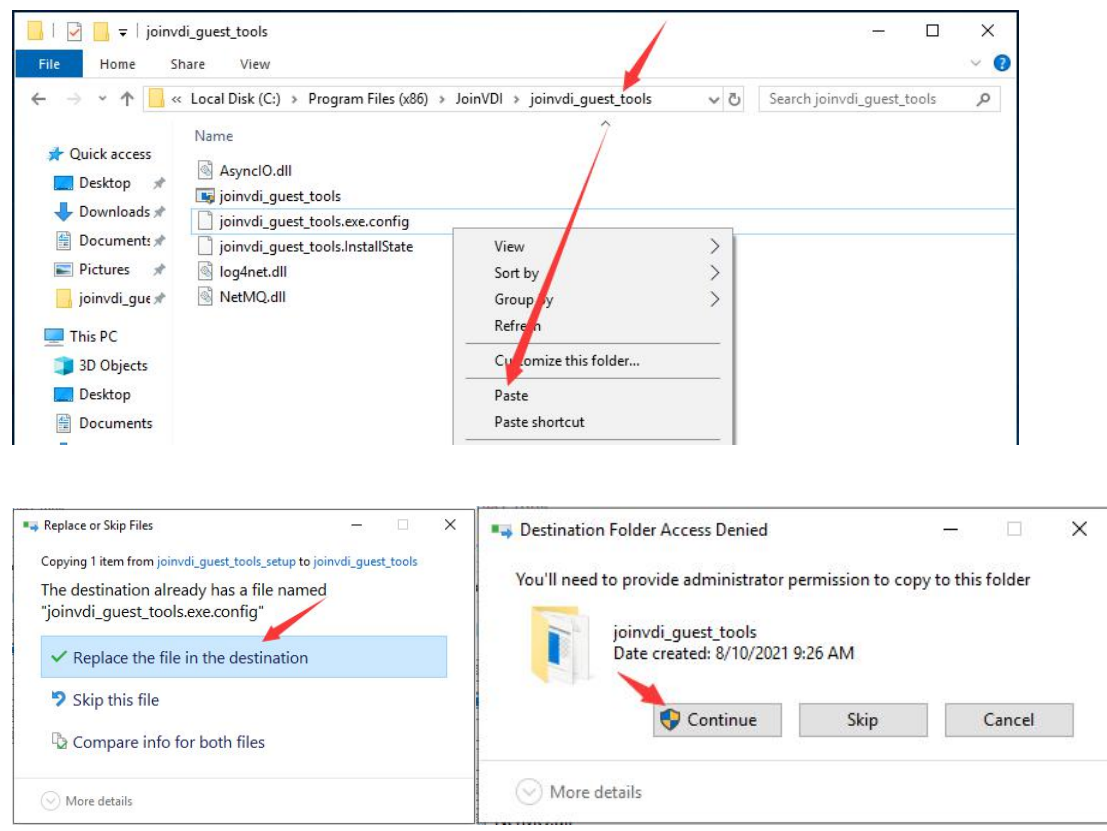

### 5.1.6 Install Virspire Desktop Agent

1) Drag the installation package VirspireInstall.exe into console.

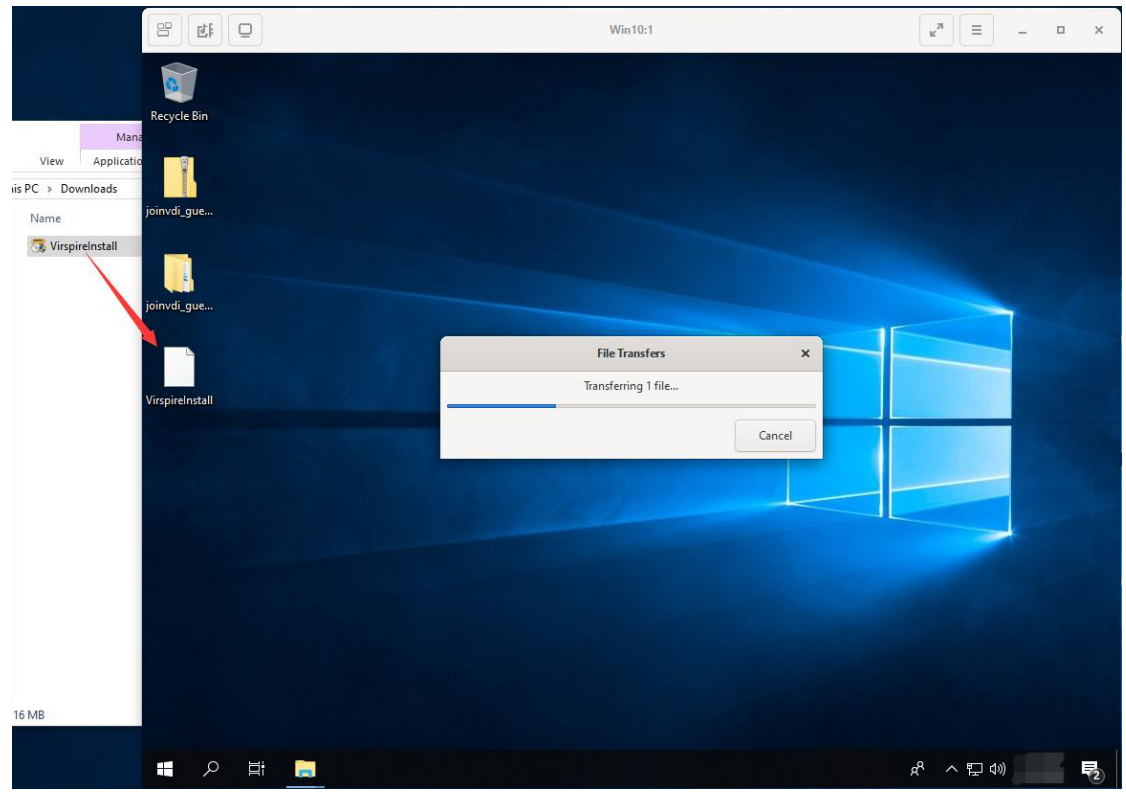

 Run the VirspireInstall.exe and click Install. Click Install when prompt Windows Security during installation. After the installation is complete, click Install Completed to enter the configuration wizard of Virspire.

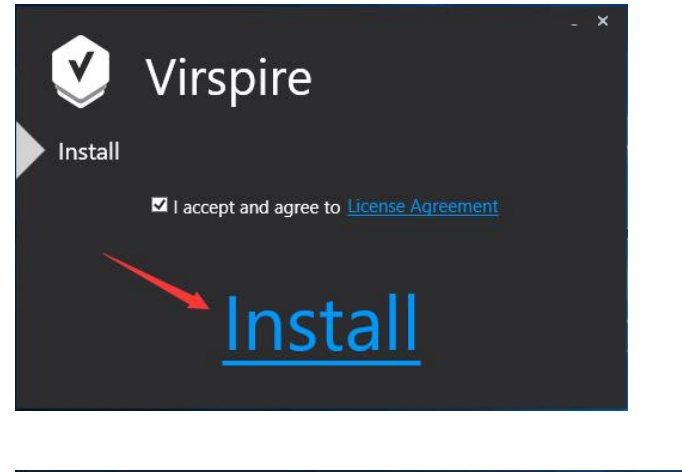

| 📰 Windows Security                                                                                              | ×                         |
|----------------------------------------------------------------------------------------------------|---------------------------|
| Would you like to install this device software?                                                                 |                           |
| Name: Cloudpoint Human Interface Devices<br>Publisher: Shenzhen Cloudpoint Technology Co.,Ltd                   |                           |
| Always trust software from "Shenzhen Cloudpoint Install                                                         | Do <u>n</u> 't Install    |
| You should only install driver software from publishers you trust. How can I decide which c<br>safe to install? | <u>device software is</u> |

#### 3) Keep the default **13389** in **Connection Port**, click **Next**.

**Connection Port:** 

13389 (0 - 65535)

#### 4) Keep the default **Off** in **LAN broadcast**, click **Next**.

| LAN broadcas  | st                                                                     |
|---------------|------------------------------------------------------------------------|
| Off *         |                                                                        |
| Hosts that tu | Irn off LAN broadcasts need to be manually added to the list of hosts. |

 Select the operation mode as Connect to Desktop Controller; Desktop Controller manages desktop connections, and enter the Server Address, e.g. 192.168.1.13, and click Next

| Select 1 | he operation mode:                                                                                                    |
|----------|----------------------------------------------------------------------------------------------------|
| () we    | ork standalone with Desktop Agent; Connect with Windows accounts.                                                     |
| 0.00     | nnect to Desktop Controller; Desktop Controller manages desktop connections.                                          |
| Sei      | rver Address: 192.168.1.13                                                                                            |
| Ad<br>de | dress format: 192.168.1.123:15000 or example.com:15000, if the port is not fined, 15000 will be used as default port. |

### 6) Keep the default **Off** in **Auto shutdown the terminal after the terminal user logs out.** Click **Next**

Auto shutdown the terminal after the terminal user logs out:

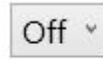

- 7) Reboot the virtual machine as prompted, and then shut down the virtual machine.
- 8) The installation of the new virtual machine is complete.

### 5.2 Creat a template

1) Ensure the virtual machine is powered down and select it, click **More** Actions (:), then click **Make Template** 

| ns: |      |        |       |         |         |            |          |               |         | × ☆ ~ C           |
|-----|------|--------|-------|---------|---------|------------|----------|---------------|---------|-------------------|
| New | Edit | Remove | ► Run | 1 × C   | Suspend | Shutdown 🗸 | C Reboot | 🖵 Console 🗸 🗸 | Migrat  | e Create Snapshot |
| -   |      |        |       |         |         |            |          |               |         | Import            |
|     | N    | ame    |       | Comment | Host    | IP Add     | resses   | FQDN          | Cluster | Clone VM          |
|     | 1 w  | íin10  |       |         |         |            |          |               | Default | Change CD         |
|     |      |        |       |         |         |            |          |               |         |                   |

2) Enter a **Name** for the template, e.g. **Win10\_template**, select the storage domain on which to store the disk from the Target drop-down. By default, these are the same as those of the source virtual machine. Click **OK**.

| New Template | 0                            |                 |                       |              | 3      |
|--------------|------------------------------|-----------------|-----------------------|--------------|--------|
| Name         | -                            | Win10_template  |                       |              | ]      |
| Description  |                              |                 |                       |              |        |
| Comment      |                              |                 |                       |              | ]      |
| Cluster      |                              | Default/Default |                       | ~            |        |
| CPU Profile  |                              | Default         |                       | ~            | 1      |
| Alias        | Virtual Size                 | Format          | Target                | Disk Profile |        |
| Win10_Disk1  | 20 GiB                       | Raw             | ✓ data_domain (32 G ✓ | data_domain  | $\sim$ |
| Copy VM pe   | rmissions<br>te (Linux only) |                 |                       |              |        |
|              |                              |                 |                       |              |        |

3) The virtual machine displays a status of **Image Locked** while the template is being created. When complete, the virtual machine status will return to Down after completion.

| ns:   |             |          |         |          |           |        |           |        |         | ×      | ☆ ~           | Q     |
|-------|-------------|----------|---------|----------|-----------|--------|-----------|--------|---------|--------|---------------|-------|
| New   | Edit Remove | ▶Run ∨ 🤇 | Suspend | Shutdown | ~ C F     | Reboot | 🖵 Console | $\sim$ | Migrate | Create | Snapsh        | ot    |
|       |             |          |         |          |           |        |           |        |         |        |               |       |
|       |             |          |         |          |           |        |           |        |         |        | 1 - 1         | < 2   |
| ocked | Name        | Comment  | Host    | IP A     | Addresses | 1      | FQDN      |        | Cluster |        | 1 - 1<br>Data | Cente |

4) Click **Compute**  $\rightarrow$  **Template** to check the created template.

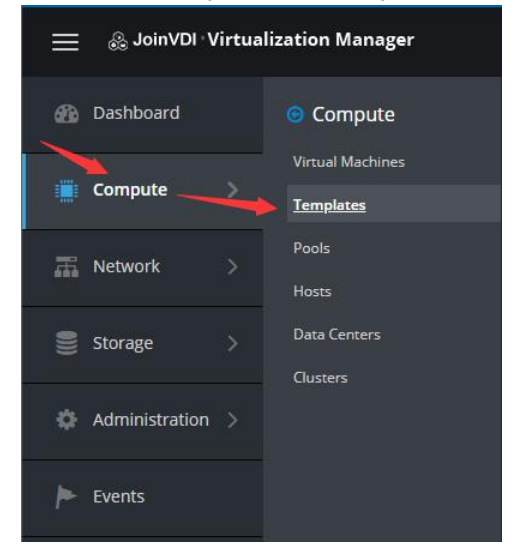

| Template:                   |         |         |               |              |      |        | ×     | 습   | ~     | Q           |
|-----------------------------|---------|---------|---------------|--------------|------|--------|-------|-----|-------|-------------|
|                             |         |         |               | Import       | Edit | Remove | Expor | t v | Ne    | w VN        |
|                             |         |         |               |              |      |        |       |     | - F   |             |
| 0 ~                         |         |         |               |              |      |        |       | 1.  | - 2   | < >         |
| 2 ✓<br>Name                 | Version | Comment | Creation Date | Status       | Clus | iter   |       | D   | ata C | < ><br>ente |
| <b>2</b> →<br>Name<br>Blank | Version | Comment | Creation Date | Status<br>OK | Clus | ster   |       | D   | ata C | ente        |

### 5.3 Batch create virtual machines

 Navigate to https://[Host IP]:8080 in Chrome browser, e.g. https://192.168.1.13:8080. Click VM Entertainment, check Create VM and click Edit

| ≡ 🗿 JoinVDI Works | pace   |             | ≡ o;                          |
|-------------------|--------|-------------|-------------------------------|
| ISO Image         | / VM E | Environment |                               |
| VM Environment    |        |             | C Refresh Finable Stop C Edit |
| O User Management |        | Status      | Function                      |
| $\mathbf{X}$      |        | •           | Auto Boot VM                  |
| I VM Permission   |        | •           | Auto Shutdown VM              |
| $\backslash$      |        | •           | Auto VM Snapshot              |
| >_ Run Command    |        | •           | Manual VM Snapshot            |
| Q. Authorization  |        | •           | Set VM State                  |
| -4 Autorization   |        | •           | Set VM Static IP              |
|                   |        | 0           | Set VM Computer Name          |
|                   |        | 0           | Create VM                     |
|                   |        |             |                               |

2) Check Select VM or Select Template to create virtual machines. The entered VM Name or Template Name must be completely correct. You can customize the numbering of the New VM Name with ?? as a placeholder. e.g. Win10-??, Win10-??-test.

| 1 Dottoor       | Select VM Select T        | emplate |
|-----------------|---------------------------|---------|
| Pattern         |                           | emplate |
| * Template Name | Win10_template            |         |
| * New VM Name   | Win10-??                  |         |
| * Count         | 50                        |         |
|                 | From Win10-01 to Win10-50 |         |
|                 |                           |         |

| ns | 8   |          |       |         |         |        |         |          |               |         | <b>x</b> ☆ ∨ Q |
|----|-----|----------|-------|---------|---------|--------|---------|----------|---------------|---------|----------------|
|    | New | Edit Rem | ove R | un v C  | Suspend | Shutdo | wn ~    | C Reboot | : 🖵 Console 🗸 | Migrate | reate Snapshot |
| 2  | ~   |          |       |         |         |        |         |          |               |         | 1 - 51 < 3     |
|    |     | Name     |       | Comment | Host    |        | IP Addr | esses    | FQDN          | Cluster | Data Cente     |
| ,  | ۵   | Win10    |       |         |         |        |         |          |               | Default | Default        |
|    |     | Win10-01 | 1     |         |         |        |         |          |               | Default | Default        |
|    |     | Win10-02 | 2     |         |         |        |         |          |               | Default | Default        |
| ,  |     | Win10-03 | 3     |         |         |        |         |          |               | Default | Default        |
| -  |     | Win10-04 | 4     |         |         |        |         |          |               | Default | Default        |
|    |     | Win10-05 | 5     |         |         |        |         |          |               | Default | Default        |
|    |     | Win10-06 | 5     |         |         |        |         |          |               | Default | Default        |
|    | Ű   | Win10-01 | 7     |         |         |        |         |          |               | Default | Default        |
| ,  | (1) | Win10-08 | 8     |         |         |        |         |          |               | Default | Default        |
|    | 1   | Win10-09 | 9     |         |         |        |         |          |               | Default | Default        |
|    |     | Win10-10 | D     |         |         |        |         |          |               | Default | Default        |
|    | 1   | Win10-1  | 1     |         |         |        |         |          |               | Default | Default        |
| ,  |     | Win10-12 | 2     |         |         |        |         |          |               | Default | Default        |

#### 5.4 Create users

1) Navigate to https://[Host IP]:8080 in Chrome browser. Click User Management, click Create User

| ≡ 🚑 JoinVDI Work  | space             |              |                     |                | ≣ ¢\$         |
|-------------------|-------------------|--------------|---------------------|----------------|---------------|
| ISO Image         | / User Management |              |                     |                |               |
| SVM Environment   | 🛔 User 🛛 😤 Group  | C Re         | fresh 🛍 Delete      | + Create Group | + Create User |
| O User Management | Username          | Display Name | Description No Data | Group          |               |
| >_ Run Command    |                   |              | Total 0 100/page    | × < 1 >        | Go to 1       |

2) Chose **Create Single** or **Create Multiple** to create users, there are no password strength requirement.

| Create Single Cre               | ate Multiple                      |
|---------------------------------|-----------------------------------|
| * Username                      | liser                             |
| osemane                         | 0001                              |
| * Password                      | •                                 |
| Confirm Password                | •                                 |
| Group                           | Select                            |
|                                 | Contirm Cancel                    |
| Create User<br>Create Single Cr | eate Multiple                     |
| 1 * Username                    | user                              |
| 2 * Count                       | 50                                |
| 3 Digit                         | 2                                 |
| 4 Start                         | 4                                 |
| Group                           | Select                            |
| Password Category               | Unified Password     Use Username |
| 6 * Password                    |                                   |
| * Confirm Password              | •                                 |
|                                 | 从 user01 至 user50                 |
|                                 |                                   |

### 5.5 Assign virtual machines to users

### 1) Click VM Permission, click +Create, bind users and virtual machines

| ≡            | 🗿 JoinVDI Worl | kspace          |    |       |                 | ≣ <b>o</b> \$              |
|--------------|----------------|-----------------|----|-------|-----------------|----------------------------|
| 🗈 iso        | O Image        | / VM Permission |    |       |                 |                            |
| <b>€</b> ∨№  | I Environment  | 🛔 User 👹 Group  |    |       | C Re            | efresh 💼 Delete 🔤 🕂 Create |
| <b>O</b> 11e | er Management  | Username        | VM |       |                 | VM Pool                    |
| 0 03         | cr management  |                 |    |       | No Data         |                            |
|              | Permission     |                 |    |       |                 |                            |
| >_ Ru        | n Command      |                 |    |       | Total 0 10/page | < 1 > Go to 1              |
|              |                |                 |    |       |                 |                            |
| VN           | A Permission   |                 |    |       |                 | ×                          |
|              | /M VM Pool     |                 |    | User  | Group           |                            |
|              | News           |                 |    |       |                 | Disular Nama               |
|              | Win10-01       |                 |    |       | Username        |                            |
|              | Win10-02       |                 |    |       | user02          |                            |
|              | Win10-03       |                 |    |       | user03          |                            |
|              | Win10-04       |                 |    |       | user04          |                            |
|              | Win10-05       |                 |    |       | user05          |                            |
|              | Win10-06       |                 |    |       | user06          |                            |
|              | Win10-07       |                 |    |       | user07          |                            |
|              | Win10-08       |                 |    |       | user08          |                            |
|              | Win10-09       |                 |    |       | user09          |                            |
|              | Win10-10       |                 |    |       | user10          |                            |
|              |                |                 | •  | -     |                 | *                          |
| Se           | ected 50       |                 | S  | elect | ed 50           |                            |
|              |                |                 |    |       |                 |                            |
|              |                |                 |    |       |                 | Confirm Cancel             |
|              |                |                 |    |       |                 |                            |

### 5.6 Connect the zero client to virtual machine

- 1) Power on the zero client, you can set **Language**, **Resolution**, **Network** at the top of the login interface.
- 2) After the network is connected, the <u>Connection Broker</u> will automatic searched in the host list.
- 3) Chose the **Connection Broker**, enter the user name and password, login to get the virtual machines.
- 4) Chose a virtual machine, click **login** to boot the virtual machine and display the screen.
- If the <u>Connection Broker</u> not automatic searched in the host list. Please manually add the server IP.
- Confirm that the terminal is updated to the latest firmware, you can contact the solution provider for details.
- It's not recommended access the virtual machine by console

after the zero client, login the virtual machine, so as to avoid the service

exception caused by the resolution conflict.

## 6. Appendixes:

#### 6.1 Change Drive Letter of Windows Virtual Machine

 Press Win+R in virtual machine, enter compmgmt.msc, then Enter to open Computer Management. Click Disk Management. Right-click CD-ROM → Change Drive Letter and Paths...

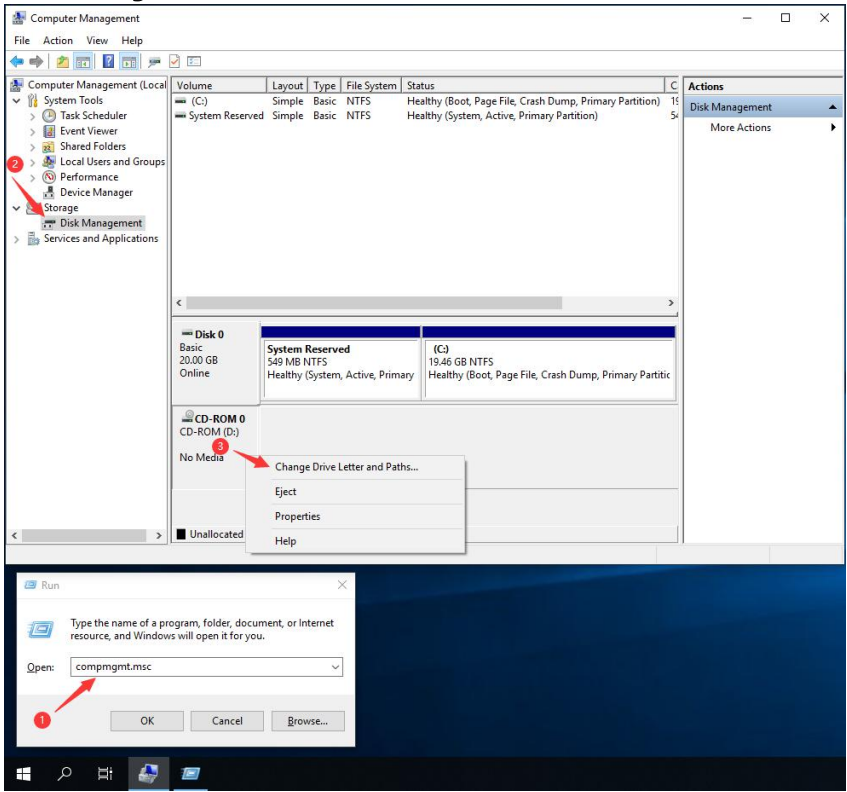

2) Change Drive Letter D to others. E.g., Drive Letter G.

| Change Drive Letter and Paths for D: ()                                                                                             | ×   |
|----------------------------------------------------------------------------------------------------|-----|
| Allow access to this volume by using the following drive letter and path                                                            | IS: |
| Add Change Remove<br>OK Cance                                                                                                    |     |
| Change Drive Letter or Path                                                                                                    | ×   |
| Enter a new drive letter or path for D: ().   Assign the following drive letter:  Mount in the following empty NTFS folder:  Browse | >   |
| OK Canc                                                                                                    | el  |

### 6.2 Add a hard disk to server

### 6.2.1 Mount a hard disk to the system

1) Navigate to https://[Host IP]:9090, e.g. https://192.168.1.13:9090, enter root in User name, enter root password in Password, and click Log In.

| JOINVD      | Ι COCKPIT                              |        |
|-------------|----------------------------------------|--------|
|             |                                        |        |
| User name   | root                                   |        |
| Password    |                                        |        |
|             | Reuse my password for privileged tasks |        |
| Other Optic | ons                                    | Log In |

2) Click **localhost**  $\rightarrow$  **Storage**, select the new hard disk.

|   | ОСКРІТ             |                        |             |               |                |          | 🔓 Privileged                           | 🛓 root 🗸 |
|---|--------------------|------------------------|-------------|---------------|----------------|----------|----------------------------------------|----------|
|   | host1.domain.c     | MiB/s Reading          |             | MiB/s Writing |                | RAID Dev | vices                                  | •        |
| v | System             | 4                      |             | 0.750         |                |          | No storage set up as RAID              | _        |
| æ | Logs<br>Storage    | 0                      |             | 0.250         | hallenter      | Volume 0 | iroups<br>centos_host1                 |          |
|   | Networking         | Filesystems            |             |               |                |          | 49.0 GiB                               | _        |
|   | Virtual Machines   | Name                   | Mount Point | Size          |                | VDO Dev  | No storage set up as VDO               |          |
|   |                    | /dev/centos_host1/root | lhaat       |               | 11.57 44.0 GIB |          |                                        | - 1      |
|   | Services           | /deviser               | 15001       |               | 1457 1014 1015 | Drives   |                                        | - 1      |
|   | Diagnostic Reports | NFS Mounts             |             |               | •              | <        | 50 GiB Hard Disk<br>R: 0 B/s W: 0 B/s  |          |
|   | Kernel Dump        |                        | No NFS mou  | ints set up   |                |          |                                        | _        |
|   | Terminal           | Storage Logs           |             |               |                | 61       | 100 GiB Hard Disk<br>R: 0 B/s W: 0 B/s |          |

3) Click **Create Partition Table**. In the pop-up window, keep the default option and click **Format**.

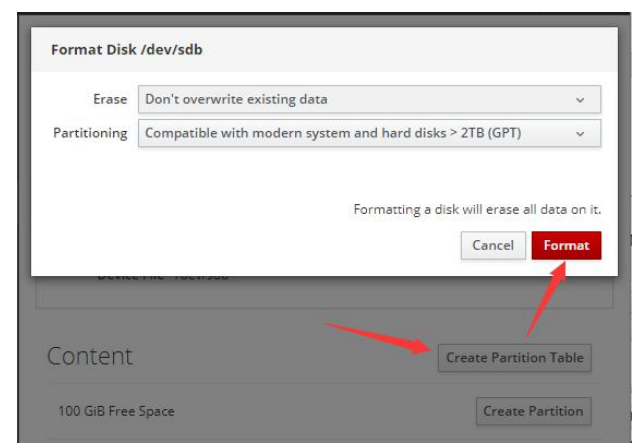

#### 4) Click Create Partition.

| Size     |                               |   | 100 | GiB ∽ |
|----------|-------------------------------|---|-----|-------|
| Erase    | Don't overwrite existing data |   |     | ~     |
| Туре     | XFS - Recommended default     |   |     | ~     |
| Name     |                               |   |     |       |
|          | Encrypt data                  |   |     |       |
| Nounting | Default                       |   |     | ~     |
|          |                               |   |     |       |
|          |                               | C |     |       |

5) Unfold the content, chose **Filesystem**, click **(default )** to set **Mount Point**, select **custom** in Mounting, enter the path **/home/storage/local/disk1** in Mount Point, and click **Apply**.

| Filesystem Mo | unting                      |               |           |
|---------------|-----------------------------|---------------|-----------|
| Mounting      | Custom                      |               | ~         |
| Mount Point   | /home/storage/local/disk1   |               |           |
| Mount Options | Mount at boot               |               |           |
|               | Mount read only             |               |           |
|               | Custom mount options        |               |           |
|               |                             |               |           |
|               |                             | Cancel        | Apply     |
| Costost       |                             |               |           |
| Content       |                             | Create Partit | ion Table |
| ∼ _ 100 Gil   | B xfs File System /dev/sdb1 |               |           |
| Partition I   | Filesystem                  | Delete        | Format    |
| Name          | · \ /                       |               |           |
| Mount Poin    | t (default) Mount           |               |           |
| Used          | 1 ÷                         |               |           |
|               |                             |               |           |

#### 6) Click Mount.

| 100 010 X                    | s File System                         | /dev/sdb1 |        |        |
|------------------------------|---------------------------------------|-----------|--------|--------|
| Partition File               | system                                |           | Delete | Format |
| Name                         | 1                                     |           |        |        |
|                              |                                       |           |        |        |
| Mount Point                  | /home/storage/local/disk1             | Mount     |        |        |
| Mount Point<br>Mount Options | /home/storage/local/disk1<br>defaults | Mount     |        |        |

 Click terminal, copy the command chown -R vdsm:kvm /home/storage/local/disk1 and paste here, press Enter to change the path permission.

|         | оскріт                                                                                                    | <u> </u>                                                    |       | 💄 root | ~  |
|---------|----------------------------------------------------------------------------------------------------|-------------------------------------------------------------|-------|--------|----|
|         | 🗐 host1.domain.c                                                                                                    | root@host1:~ Appearance:                                    | Black | ~ Rese | et |
| V<br>88 | System<br>Logs<br>Storage<br>Networking<br>Virtual Machines<br>Accounts<br>Services<br>Diagnostic Reports<br>Kernel Dump<br>SELinux<br><b>Terminal</b> | [root@host1 ~]# chown -R vdsm:kvm /home/storage/local/disk1 |       |        |    |

• Below are the default paths, can be used directly when adding a hard disk in

the future.

#### /home/storage/local/disk2

/home/storage/local/disk3

/home/storage/local/disk4

/home/storage/local/disk5

### 6.2.2 Add a hard disk to the storage domain

Navigate to https://Host IP , Click Storage  $\rightarrow$  Domains  $\rightarrow$  New Domain to add a new storage domain.

| ew Domain           |                          |               |                |  |
|---------------------|--------------------------|---------------|----------------|--|
| Data Center         | Default (Local)          | Name          | 4 disk1_domain |  |
| Domain Function     | Data                     | - Description |                |  |
| Storage Type        | Local on Host            | ~ Comment     |                |  |
| Host ()             | host1                    | v             |                |  |
| Path                | /home/storage/local/disk | ň             |                |  |
| Advanced Parameters |                          |               |                |  |

### 6.3 Add a new virtual disk to the virtual machine

#### 1) Select the virtual machine and click **Edit**.

| ms:      |     |         |       |       |       |           |         |        |          |           |      |         | ×      | 습           | ~ Q           |
|----------|-----|---------|-------|-------|-------|-----------|---------|--------|----------|-----------|------|---------|--------|-------------|---------------|
|          | New | Edit Re | emove | ► Run | ~     | 💪 Suspend | Shutdow | vn 🗸   | C Reboot | t 🖵 Conso | le v | Migrate | Create | Snap        | shot          |
|          |     |         |       |       |       |           |         |        |          |           |      |         |        |             |               |
| C        | ~   |         |       |       |       |           |         |        |          |           |      |         |        | 1 -         | 1 <           |
| <b>2</b> | ~   | Name    |       | Com   | nment | Host      | IP      | Addres | ies I    | FQDN      |      | Cluster |        | 1 -<br>Data | 1 <<br>Center |

#### 2) Click + $\rightarrow$ Create.

| Edit Virtual Machine  |                                                         | ×                                    |
|-----------------------|---------------------------------------------------------|--------------------------------------|
| General >             | Cluster                                                 | Default v                            |
| System                |                                                         | Data Center: Default                 |
| Initial Run           | Template                                                | Blank   (0) ×                        |
| Console               | Operating System                                        | Windows 10 x64 v                     |
| console               | Instance Type 😢                                         | Custom                               |
| Host                  | Optimized for                                           | Desktop v                            |
| High Availability     | Name                                                    | Win10                                |
| Resource Allocation   | Description                                             |                                      |
| Boot Options          | Comment                                                 |                                      |
| Random Generator      | VM ID                                                   | 2c0675ca-4cdd-43c1-973a-e454269eb27a |
| Custom Properties     | Stateless Start in Pause Mode Delete Prote              | ction                                |
| lcon                  | Instance Images<br>Win10_Disk1: (20 GB) existing (boot) | Edit + -                             |
| Foreman/Satellite     |                                                         | Attach Create + -                    |
| Affinity Labels       |                                                         | e.                                   |
|                       | nic1 ovirtmgmt/ovirtmgmt 🗸                              | + -                                  |
| Hide Advanced Options |                                                         | OK Cancel                            |

Hide Advanced Options

OK Cancel

OK Cancel

|                                      |                                                                                                    |                                                                                                    | ×                                                                                                    |
|--------------------------------------|----------------------------------------------------------------------------------------------------|----------------------------------------------------------------------------------------------------|----------------------------------------------------------------------------------------------------|
| nder Managed Block                   |                                                                                                    |                                                                                                    |                                                                                                    |
| 50                                   |                                                                                                    | Wipe After Delete                                                                                                    |                                                                                                    |
| Win10 Disk2                          |                                                                                                    | Bootable                                                                                                    |                                                                                                    |
|                                      |                                                                                                    |                                                                                                    |                                                                                                    |
|                                      |                                                                                                    | Enable Discard                                                                                                    |                                                                                                    |
| VirtIO-SCSI                          | ~                                                                                                    |                                                                                                    |                                                                                                    |
| disk1_domain (99 GiB free of 99 GiB) | ~                                                                                                    |                                                                                                    |                                                                                                    |
| Thin Provision                       | ~                                                                                                    |                                                                                                    |                                                                                                    |
| disk1_domain                         | ~                                                                                                    |                                                                                                    |                                                                                                    |
|                                      |                                                                                                    |                                                                                                    |                                                                                                    |
|                                      |                                                                                                    |                                                                                                    |                                                                                                    |
|                                      |                                                                                                    |                                                                                                    |                                                                                                    |
|                                      | nder Managed Block<br>50<br>Win10_Disk2<br>VirtIO-SCSI<br>disk1_domain (99 GiB free of 99 GiB)<br>Thin Provision<br>disk1_domain | nder Managed Block 50 Win10_Disk2 VirtIO-SCSI VirtIO-SCSI disk1_domain (99 GiB free of 99 GiB) Thin Provision disk1_domain | nder Managed Block 50 S0 Bootable Bootable Shareable Read-Only Enable Discard VirtIO-SCSI VirtIO-SCSI Virtlo-scosi disk1_domain (99 GiB free of 99 GiB) Thin Provision Vision Vis |

### 3) Enter the size of the virtual disk, select the target storage domain. And click **OK**.

Press Win+R in virtual machine to open the Run dialog box, enter compmgmt.msc, press Enter to open Computer Management.
 Click Disk Management. Right-click the new disk, and click Initialize Disk.

| 🛃 Computer Management        |                         |                 |             |                                                          |          | - 🗆 X           |
|------------------------------|-------------------------|-----------------|-------------|----------------------------------------------------------|----------|-----------------|
| File Action View Help        |                         |                 |             |                                                          |          |                 |
| (= =) 🖄 🖬 🛛 🖬 🗩              | <b>V</b> 3              |                 |             |                                                          |          |                 |
| 🛃 Computer Management (Local | Volume                  | Layout Type     | File System | Status                                                   | c        | Actions         |
| 🗸 👔 System Tools             | - (C:)                  | Simple Basic    | NTFS        | Healthy (Boot, Page File, Crash Dump, Primary Partition) | 19       | Disk Management |
| > 🕘 Task Scheduler           | - System Reserved       | Simple Basic    | NTFS        | Healthy (System, Active, Primary Partition)              | 54       | Mars Astiens    |
| > 🛃 Event Viewer             |                         |                 |             |                                                          |          | Wore Actions    |
| 2 > 8 Shared Folders         |                         |                 |             |                                                          |          |                 |
| >   Performance              |                         |                 |             |                                                          |          |                 |
| 🛔 Device Manager             |                         |                 |             |                                                          |          |                 |
| V Storage                    |                         |                 |             |                                                          |          |                 |
| 📑 Disk Management            |                         |                 |             |                                                          |          |                 |
| Services and Applications    |                         |                 |             |                                                          |          |                 |
|                              |                         |                 |             |                                                          |          |                 |
|                              |                         |                 |             |                                                          |          |                 |
|                              | <                       |                 |             |                                                          | >        |                 |
|                              | 8                       |                 |             |                                                          | -        |                 |
|                              | ODisk 1                 |                 | -           |                                                          | <u> </u> |                 |
|                              | Unknown<br>50.00 GB     | Initialize Disk |             |                                                          |          |                 |
|                              | Not Initialized         | Offline         |             |                                                          |          |                 |
|                              |                         |                 |             |                                                          |          |                 |
|                              |                         | Properties      | E           |                                                          | *        |                 |
| < >                          |                         | Help            |             |                                                          |          |                 |
|                              |                         |                 |             |                                                          |          |                 |
| a Run                        |                         | )               | <           |                                                          |          |                 |
|                              |                         |                 |             |                                                          |          |                 |
| Type the name of a pr        | ogram folder docum      | ent or Internet |             |                                                          |          |                 |
| resource, and Window         | s will open it for you. | chi, or memer   |             |                                                          |          |                 |
|                              | 301 489                 |                 |             |                                                          |          |                 |
| Open: compmgmt.msc           |                         | ~               |             |                                                          |          |                 |
|                              |                         |                 |             |                                                          |          |                 |
|                              |                         |                 |             |                                                          |          |                 |
| ОК                           | Cancel                  | Browse          |             |                                                          |          |                 |
|                              |                         |                 |             |                                                          |          |                 |
|                              | -                       |                 |             |                                                          |          |                 |
|                              |                         |                 |             |                                                          |          |                 |
|                              |                         |                 |             |                                                          |          |                 |

#### 5) Chose **GPT** $\rightarrow$ **OK**.

| Initialize Disk                                                          | )                  |
|--------------------------------------------------------------------------|--------------------|
| You must initialize a disk before Logical Disk Manager can access it.    |                    |
| Select disks:                                                            |                    |
| Disk 1                                                                   |                    |
|                                                                          |                    |
| Use the following partition style for the selected disks:                |                    |
| MBR (Master Boot Record)                                                 |                    |
| GPT (GUID Partition Table)                                               |                    |
| Note: The GPT partition style is not recognized by all previous versions | s <mark>o</mark> f |
| windows.                                                                 |                    |

#### 6) Right-click, and then click **New Simple Volume**.

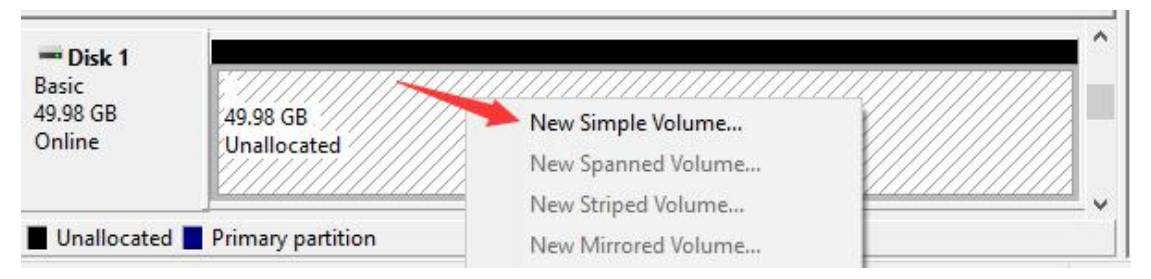

# 7) Click **Next** according to the wizard, and then finish to create a new simple volume.

| -                                      |                     |     |
|----------------------------------------|---------------------|-----|
| Assign the following drive letter:     |                     |     |
| O Mount in the following empty NTF     | S folder:           |     |
|                                        | Browse              |     |
|                                        | - ACCOUNT AND A AND |     |
| ) Do not assign a drive letter or driv | e path              |     |
| Do not assign a drive letter or driv   | e path              |     |
| Do not assign a drive letter or driv   | e path              |     |
| Do not assign a drive letter or driv   | e path              |     |
| ⊃ Do not assign a drive letter or driv | e path              |     |
| Do not assign a drive letter or driv   | e path              |     |
| Do not assign a drive letter or driv   | e path              |     |
| Do not assign a drive letter or driv   | e path              | cel |